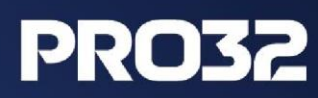

# PRO32 ENDPOINT SECURITY

Руководство администратора

## Оглавление

| О консоли администрирования                                        | 5  |
|--------------------------------------------------------------------|----|
| Что нового                                                         | 5  |
| Информационная панель                                              | 5  |
| Установка PRO32 Endpoint Security                                  | 5  |
| Подготовка к удаленной установке PRO32 Endpoint Client             | 6  |
| Удаленная установка PRO32 Endpoint Client                          | 7  |
| Статус удаленной установки                                         | 8  |
| Экспорт результатов установки на клиентские компьютеры             | 9  |
| Отправьте запрос в службу поддержки из веб-консоли                 | 10 |
| Политики                                                           | 11 |
| Политика по умолчанию                                              | 11 |
| Как создать новую политику                                         | 11 |
| Редактирование политики                                            | 12 |
| Удаление политики                                                  | 13 |
| Копирование существующей политики для создания новой               | 13 |
| Включение AMSI-защиты в политике                                   | 13 |
| Группы                                                             | 14 |
| Создание группы                                                    | 14 |
| Редактирование группы                                              | 15 |
| Удаление группы                                                    | 15 |
| Изменение группы по умолчанию                                      | 16 |
| Управление клиентами                                               | 16 |
| Столбец IP-адресов в списке клиентов и отчетах                     | 18 |
| Просмотр событий изменения статуса антивируса и брандмауэра        | 20 |
| Добавление дополнительных полей на страницу «Управление клиентами» | 21 |
| Смена группы                                                       | 22 |
| Управление задачами                                                | 23 |
| Добавление новой задачи                                            | 24 |
| Статусы задач                                                      | 24 |

| Vлаление залаци                                                 | 24 |
|-----------------------------------------------------------------|----|
|                                                                 | 24 |
| Основление статусов задач                                       | 24 |
| Переопределяющая политика                                       | 24 |
| Включение AMSI-защиты в переопределяющей политике               | 26 |
| Карантин                                                        | 27 |
| Управление приложениями                                         | 28 |
| Просмотр списка приложений                                      | 28 |
| Заблокировать приложения со страницы списка приложений          | 29 |
| Правила блокировки приложений                                   | 29 |
| Настройки                                                       | 30 |
| Уведомления                                                     | 30 |
| Псевдоним отправителя электронного письма                       | 31 |
| Тестирование получения уведомлений по электронной почте         | 31 |
| Настройка получения по электронной почте уведомлений о событиях | 31 |
| Уведомления о не зарегистрированных устройствах                 | 32 |
| Обнаружение местоположения                                      | 34 |
| Настройки прокси                                                | 34 |
| Обновления                                                      | 35 |
| Управление данными                                              | 35 |
| Добавление дополнительных полей на страницу «Настройки клиента» | 35 |
| Веб-категории                                                   | 36 |
| Лицензии                                                        | 36 |
| Администрирование                                               | 36 |
| Роли                                                            | 36 |
| Пользователи                                                    | 37 |
| Создание пользователя                                           | 38 |
| Суперадминистратор                                              | 38 |
| Администратор группы                                            | 39 |
| Настройки сеанса                                                | 39 |

| Настройка параметров пароля для входа в консоль                     | 39 |
|---------------------------------------------------------------------|----|
| Настройка параметров пароля                                         | 40 |
| Вход                                                                | 40 |
| Сводка по событиям на информационной панели                         | 41 |
| Меню в заголовке главной страницы                                   | 41 |
| Изменение логотипа                                                  | 42 |
| Отчеты                                                              | 42 |
| Краткий отчет                                                       | 42 |
| Создание кратких отчетов по сканированию                            | 43 |
| Создание краткого отчета: тип отчета – сканирование                 | 43 |
| Подробный отчет                                                     | 45 |
| Создание подробных отчетов по сканированию                          | 46 |
| Создание отчетов по журналу изменений состава аппаратных средств    | 47 |
| Экспорт полного отчета по аппаратным средствам в различных форматах | 49 |
| Шаблон отчета                                                       | 49 |
| Экспорт всех видов отчетов в различных форматах                     | 50 |

## О консоли администрирования

Консоль администрирования — это веб-консоль централизованного управления. Веб-консоль доступна через любой современный веб-браузер с любого компьютера в сети. Она позволяет управлять всеми настройками безопасности, включая установку продукта на клиентских компьютерах, управление группами, политиками, задачами, обновлениями, антивирусом, брандмауэром, контролем приложений, веб-фильтрацией, уведомлениями и т. д.

### Что нового

Добавлена функция «Интерфейс сканирования для защиты от вредоносного ПО» (AMSI) для защиты конечных точек от бесфайловых угроз. Эта функция применима для конечных точек с операционными системами Windows 10, Windows Server 2016 или более поздними.

## Информационная панель

Информационная панель – это главная консоль, на которой администратор может легко и быстро просмотреть данные о защите клиентских компьютеров: обнаружены ли угрозы, статус обновления, статус выполнения задачи сканирования, статус установки/удаления клиентского ПО, статус защиты у антивируса и брандмауэра, сведения о нарушении правил доступа к устройствам, заблокированные приложения и веб-сайты, обнаруженные уязвимости, сведения о подписке и т. д. Если инструментальная панель выглядит необычно, администратор может быстро перейти к проблеме, щелкнув соответствующую ссылку на проблему в виджете, и просмотреть подробный отчет.

## Установка PRO32 Endpoint Security

После установки и активации серверного компонента вы можете установить программу PRO32 Endpoint Client на клиентские компьютеры одним из следующих способов.

Начальная страница → Управление клиентами

1. **Установка по URL-адресу** – развернуть PRO32 Endpoint Client на клиентских компьютерах, передав конечным пользователям с консоли администрирования ссылку на установочный файл.

2. **Уведомление по электронной почте** – отправить URL-адрес установочного файла по электронной почте всем пользователям, на чьи компьютеры требуется установить программу PRO32 Endpoint Client.

3. **Удаленная установка клиента** – установка с консоли администрирования программы PRO32 Endpoint Client на несколько компьютеров одновременно. Установка будет выполнена без пользовательского интерфейса.

## Подготовка к удаленной установке PRO32 Endpoint Client

Развертывание PRO32 Endpoint Client на клиентских компьютерах – несложный процесс благодаря мастеру удаленной установки. Для удаленной установки PRO32 Endpoint Client у вас должны права администратора на целевом компьютере. Кроме того, вам также может потребоваться изменить параметры брандмауэра Windows и параметры общего доступа к файлам, как описано ниже.

### Windows XP и Windows 2003 Server

1. Отключите простой общий доступ к файлам.

Для этого выполните следующие действия:

- i. Перейдите по пути Мой компьютер → Сервис → Свойства папки и откройте вкладку Вид.
- іі. В разделе **Дополнительные параметры** снимите флажок **Использовать простой общий доступ к файлам** и нажмите **ОК**.

2. Если брандмауэр Windows включен, разрешите общий доступ к файлам и принтерам. Для этого выполните следующие действия:

- i. Откройте вкладку Брандмауэр Windows → Исключения.
- іі. Установите флажок Общий доступ к файлам и принтерам и нажмите ОК.

### Windows Vista и Windows 2008 Server

1. Если брандмауэр Windows включен, разрешите общий доступ к файлам. Для этого выполните следующие действия:

- i. Перейдите по пути Панель управления → Сеть и Интернет → Центр управления сетями и общим доступом.
- В разделе Общий доступ и сетевое обнаружение включите Общий доступ к файлам и нажмите Сохранить изменения.

### Windows 7 и Windows 2008 R2

1. Если брандмауэр Windows включен, разрешите общий доступ к файлам и принтерам. Для этого выполните следующие действия:

- i. Перейдите по пути Панель управления → Сеть и Интернет → Центр управления
   сетями и общим доступом → Изменить дополнительные параметры общего доступа.
- іі. В разделе **Общий доступ к файлам и принтерам** включите **Общий доступ к файлам** и нажмите **Сохранить изменения**.

Если вы не входите во встроенную группу администраторов домена (Built-in/Domain Administrator), необходимо изменить настройку удаленных ограничений UAC на целевом компьютере. (Этого не требуется в ХР.)

Чтобы отключить удаленные ограничения UAC, выполните следующие действия:

С

1. Откройте редактор peecтpa Windows и найдите следующий

подраздел: HKEY\_LOCAL\_MACHINE\SOFTWARE\Microsoft\Windows\CurrentVersion\Policies\System

2. Если в правой части экрана нет элемента LocalAccountTokenFilterPolicy, создайте параметр **DWORD** с именем LocalAccountTokenFilterPolicy и в качестве **Значения** укажите **1**.

Важно, чтобы у вас был доступ к административному общему ресурсу на клиентском компьютере. Это можно проверить, выполнив команду **\\ИмяСетевогоКомпьютера\C\$** из командной строки.

## Удаленная установка PRO32 Endpoint Client

После выполнения указанных выше подготовительных шагов развертывание PRO32 Endpoint Client на клиентских компьютерах становится простым процессом.

1. Откройте мастер удаленной установки. Для этого перейдите по пути **Настройки клиента** → **Установить защиту** → **Удаленная установка** → **Установка защиты**.

| To install K7 Protection, select the installation method from below          Specific Computer       Using Active Directory       Using Workgroup       Using IP Range         Computer Name / IP Address <ul> <li>Enter Computer name or IP Address</li> <li>Address</li> <li>Attention!</li> <li>Attention!</li></ul> | tail Protection                                                     |                                                                  |                                                |                         |                   |          |  |
|----------------------------------------------------------------------------------------------------|---------------------------------------------------------------------|------------------------------------------------------------------|------------------------------------------------|-------------------------|-------------------|----------|--|
| Specific Computer       Using Active Directory       Using Workgroup       Using IP Range         Computer Name / IP Address       Image       Image       Image         Image       Image       Image       Image       Image         Image       Image       Image       Image       Image         Image       Image       Image       Image       Image         Iteration!       Image       Image       Image       Image         Iteration I       Image       Image       Image       Image         Iteration I       Image       Image       Image       Image         Iteration I       Image       Image       Image       Image         Iteration I       Image       Image       Image       Image         Iteration I       Image       Image       Image       Image         Iteration I       Image       Image       Image       Image         Iteration I       Image       Image       Image       Image         Iteration I       Image       Image       Image       Image         Iteration I       Image       Image       Image       Image         Iteration I       Image       Image                                                                                                    | install K7 Protection, sel                                          | ect the installation method fr                                   | om below                                       |                         |                   |          |  |
| Computer Name / IP Address  Enter Computer name or IP Address  ttention!  ticrosoft Windows is configured to block all the remote access by default. or a successful remote installation, you have to change the Windows Firewall and File Sharing settings on the target computers. iew Instructions                                                                                                    | Specific Computer                                                   | Using Active Directory                                           | Using Workgroup                                | Using IP Range          |                   |          |  |
| Enter Computer name or IP Address  ttention!  ticrosoft Windows is configured to block all the remote access by default. or a successful remote installation, you have to change the Windows Firewall and File Sharing settings on the target computers. iew Instructions                                                                                                    | omputer Name / IP Addres                                            | SS                                                               |                                                |                         |                   |          |  |
| <b>ttention!</b><br>icrosoft Windows is configured to block all the remote access by default.<br>or a successful remote installation, you have to change the Windows Firewall and File Sharing settings on the target computers.<br><u>ew Instructions</u>                                                                                                    | Enter Computer name or I                                            | IP Address                                                       |                                                |                         |                   |          |  |
| tention!<br>crosoft Windows is configured to block all the remote access by default.<br>r a successful remote installation, you have to change the Windows Firewall and File Sharing settings on the target computers.<br>w Instructions                                                                                                    |                                                                     |                                                                  |                                                |                         |                   |          |  |
| tention!<br>crosoft Windows is configured to block all the remote access by default.<br>r a successful remote installation, you have to change the Windows Firewall and File Sharing settings on the target computers.<br>ew Instructions                                                                                                    |                                                                     |                                                                  |                                                |                         |                   |          |  |
| tention!<br>crosoft Windows is configured to block all the remote access by default.<br>r a successful remote installation, you have to change the Windows Firewall and File Sharing settings on the target computers.<br>www.instructions                                                                                                    |                                                                     |                                                                  |                                                |                         |                   |          |  |
| ttention!<br>icrosoft Windows is configured to block all the remote access by default.<br>or a successful remote installation, you have to change the Windows Firewall and File Sharing settings on the target computers.<br>ew Instructions                                                                                                    |                                                                     |                                                                  |                                                |                         |                   |          |  |
| <b>ttention!</b><br>icrosoft Windows is configured to block all the remote access by default.<br>or a successful remote installation, you have to change the Windows Firewall and File Sharing settings on the target computers.<br><u>ew Instructions</u>                                                                                                    |                                                                     |                                                                  |                                                |                         |                   |          |  |
| <b>ttention!</b><br>icrosoft Windows is configured to block all the remote access by default.<br>or a successful remote installation, you have to change the Windows Firewall and File Sharing settings on the target computers.<br><u>ew Instructions</u>                                                                                                    |                                                                     |                                                                  |                                                |                         |                   |          |  |
| <b>ttention!</b><br>icrosoft Windows is configured to block all the remote access by default.<br>or a successful remote installation, you have to change the Windows Firewall and File Sharing settings on the target computers.<br><u>ew Instructions</u>                                                                                                    |                                                                     |                                                                  |                                                |                         |                   |          |  |
| icrosoft Windows is configured to block all the remote access by default.<br>or a successful remote installation, you have to change the Windows Firewall and File Sharing settings on the target computers.<br>ew Instructions                                                                                                    |                                                                     |                                                                  |                                                |                         |                   |          |  |
| or a successful remote installation, you have to change the Windows Firewall and File Sharing settings on the target computers.                                                                                                    | tention!                                                            |                                                                  |                                                |                         |                   |          |  |
| ew Instructions                                                                                                    | <b>tention!</b><br>crosoft Windows is config                        | gured to block all the remote a                                  | access by default.                             |                         |                   |          |  |
| ew Instructions                                                                                                    | tention!<br>crosoft Windows is config                               | gured to block all the remote a                                  | access by default.                             | f Eile Sharing eattings | on the terret con | nnutere  |  |
|                                                                                                    | tention!<br>crosoft Windows is config<br>r a successful remote inst | gured to block all the remote a<br>tallation, you have to change | access by default.<br>the Windows Firewall and | d File Sharing settings | on the target con | nputers. |  |

3. Укажите имя или IP-адрес клиентского компьютера, на который вы хотите установить PRO32 Endpoint Client, или воспользуйтесь «Поиском компьютера в сети».

4. Укажите имя пользователя рабочей группы и пароль для выбранных компьютеров.

| ο |  |
|---|--|
| 0 |  |
|   |  |

| Install Protection             |                                     | ×                  |
|--------------------------------|-------------------------------------|--------------------|
| Enter Administrator Credential | S                                   |                    |
| Domain                         |                                     |                    |
| Username                       |                                     |                    |
| Password                       |                                     |                    |
| Select Group                   |                                     | 13                 |
| Group                          | Default Group 🗸                     |                    |
| Choose Installation Options    |                                     |                    |
| When Reboot required           | O Reboot Automatically  Prompt User |                    |
|                                |                                     |                    |
|                                |                                     | Back Cancel Finish |

5. Укажите группу, которую вы хотите применить к выбранным компьютерам, и способ перезагрузки компьютера при установке.

6. Нажмите «Готово».

## Статус удаленной установки

Статус клиентских установок можно проверить по таблице **Статус удаленной установки**. В этой таблице отображается следующая информация (чтобы открыть таблицу, перейдите по пути **Управление** клиентами **→ Установка защиты → Вкладка Статус защиты клиента**:

о Имя / IP-адрес компьютера о Этап установки (удаленная push-установка, установка, удаление сторонних продуктов, уже

установлено и т д.) о Статус установки (распределена, инициализирована, сбой, успешно начата, ожидание

перезагрузки пользователем, успешно завершена и т. д.)

о Дата и время инициализации о Дата и время

обновления о Тип установки о Информация о сбое

# Экспорт результатов установки на клиентские компьютеры

Эта функция позволяет экспортировать информацию о статусах установки антивирусного ПО на клиентские компьютеры в различных форматах – CSV, HTML, DOC и XLS. Если в представлении установлен фильтр или сортировка, они тоже будут применены к экспортируемым данным.

### Экспорт результатов установки на клиентские компьютеры

- Шаг 1. Перейдите по пути Настройки клиента Установить защиту.
- Шаг 2. Откройте вкладку «Статус установки клиента».
- Шаг 3. Выберите тип экспортируемого файла из выпадающего списка (CSV, HTML, DOC или XLS).

| Client Prote                  | ection Setup   |                   |                 | Clie     | ent <mark>Install</mark> | ation Status     |                   |
|-------------------------------|----------------|-------------------|-----------------|----------|--------------------------|------------------|-------------------|
| ient Installation Status      |                |                   | Export 1        | Туре     | CSV                      | ✓ 🔀 Export       | 2 Refresh         |
| Computer                      | Stage          | Status <b>Y</b>   | Initiated On 🔸  | Update   | HTML                     | tall Type        | Info              |
| WIN-163AMA7KG95 (172.16.1.63) | Installation   | Completed         | Jun-11-2020 01  | Jun-11   | XLS                      | L Installation   | 3 <b>-</b> 1      |
| 172.16.1.123 (172.16.1.123)   | Deploying      | Failed            | Jun-22-2020 11  | Jun-22-2 | 2020 11                  | Remote Installat | Error 53, Level 2 |
| WIN10-32 (172.16.2.228)       | Installation   | Completed         | Jul-28-2020 05: | Jul-28-2 | 020 05:                  | URL Installation | 5=:               |
| WIN-163AMA7KG95 (172.16.1.63) | Installation   | Already Installed | Oct-14-2020 08  | Oct-14-2 | 2020 08                  | URL Installation | -                 |
| WIN-163AMA7KG95 (172.16.1.63) | 3rd Party Remo | Reboot pendin     | Oct-14-2020 08  | Oct-14-2 | 2020 08                  | URL Installation |                   |
| WIN-163AMA7KG95 (172.16.1.63) | Installation   | Completed         | Oct-14-2020 08  | Oct-14-2 | 2020 08                  | URL Installation |                   |
| WIN-163AMA7KG95 (172.16.1.63) | Installation   | Already Installed | Nov-18-2020 1   | Nov-18-  | 2020 1                   | URL Installation |                   |
|                               |                |                   |                 |          |                          |                  |                   |

# Отправьте запрос в службу поддержки из вебконсоли

Когда администратор сталкивается с какой-либо проблемой в продукте, пользователь может создать запрос относительно проблемы, нажав на ссылку, указанную на панели мониторинга продукта.

| 8 | Threat | detec | tion in | last 24 | hours |   |    |    |    |   |   |   | F | -ea | ture | ad | ded<br>tic | to<br>ket | raise | e sup | oport | Help<br>Security Status                    |
|---|--------|-------|---------|---------|-------|---|----|----|----|---|---|---|---|-----|------|----|------------|-----------|-------|-------|-------|--------------------------------------------|
|   | 1.     |       |         |         |       |   |    |    |    |   |   |   |   |     |      |    |            |           |       |       |       |                                            |
| ] |        |       |         |         |       |   |    |    |    |   |   |   |   |     |      |    |            |           |       |       |       |                                            |
|   |        |       |         |         |       |   |    |    |    |   |   |   |   |     |      |    |            |           |       |       |       |                                            |
|   |        |       |         |         |       |   |    |    |    |   |   |   |   |     |      |    |            |           |       |       |       | 🚥 Good 🥌 Protection Disabled 📟 Not up to d |
|   | 0      |       |         |         |       | - | 21 | 21 | 23 | 2 | 2 | 2 | 2 | 3   | 3    | 3  | 23         |           | N. I  | M     | 28    | Not Reported                               |

### Шаги по созданию заявки на любую проблему

Шаг 1: Перейти к Панели мониторинга

Шаг 2: Выберите значок "Справка" и выберите "Поддержка" в правом верхнем углу

| PRO3 | ENDPOINT SE   | CURITY                            | Search Computer - Q |            | 1 <sup>0</sup> 0 0 0 |
|------|---------------|-----------------------------------|---------------------|------------|----------------------|
| Ξ    | ADMINISTRATOR |                                   |                     |            | Help                 |
|      | Dashboard     | Threat detection in last 24 hours |                     | Security S | Support              |

Шаг 3: Выбрав вкладку "Поддержка", вы попадаете на веб-сайт k7, чтобы отправить заявку напрямую

Шаг 4: Введите необходимую информацию для создания заявки имя, фамилию, адрес электронной почты, Приоритет, Тип проблемы, категорию, тему и сообщение

Шаг 5: Прикрепите файл, если это необходимо для предоставления дополнительной информации о созданной заявке

Шаг 6: И нажмите кнопку "Отправить", чтобы отправить запрос.

## Политики

Политики — это настраиваемые параметры безопасности для управления компьютерами, находящимися в сети. Вы можете использовать различные политики для управления безопасностью своих компьютеров и сети.

Политика по умолчанию всегда создается во время первоначальной установки. Вы можете применить политику по умолчанию к компьютерам или создать свои собственные политики в соответствии с вашими конкретными требованиями в области безопасности. Как только политика создана, она может быть назначена клиентскому компьютеру(ам) или группе(ам).

Созданные вами политики перечислены на странице Политики, а также содержат следующую информацию:

- Название политики
- о Описание Политики
- о Количество компьютеров, в группе
- о ID политики
- о Дата и время создания политики и
- Недавно измененные за период

Вы можете создать новую политику с определенными параметрами безопасности. Кроме того, вы можете редактировать, копировать или удалять любую существующую политику.

Если пользовательские политики не созданы, Политика по умолчанию будет применена ко всем вновь добавленным клиентам.

### Политика по умолчанию

Политика по умолчанию с заводскими настройками поставляется вместе с продуктом. Политика по умолчанию автоматически применяется к группе компьютеров, если у группы нет назначенной пользовательской политики. Всякий раз, когда добавляется новый клиент или группа, политика будет установлена в качестве политики по умолчанию, если иное не указано в какой-либо конкретной пользовательской политике. Политика по умолчанию не может быть изменена или удалена. Однако его можно просмотреть или скопировать, чтобы создать новую политику.

### Как создать новую политику

Вы можете создать новую политику в меню **Политики**. Отдельные компьютеры и группы могут использовать одну и ту же политику. Политика может быть назначена только после ее создания.

1. Выберите вкладку «Настройки клиента» в консоли администратора и выберите "Политики" на левой панели.

2. Нажмите **кнопку Создать политику**. На левой панели отображаются различные разделы, такие как Обзор, антивирусные и шпионские программы и т.д. Введите подходящее имя и описание политики перед ее сохранением.

| Policy                |                                                                                             |                                 |               |           | 🔊 Back to list 🖺 Save Policy |
|-----------------------|---------------------------------------------------------------------------------------------|---------------------------------|---------------|-----------|------------------------------|
| Name                  |                                                                                             |                                 |               |           |                              |
| Description           |                                                                                             |                                 |               |           |                              |
| INTIVIRUS AND SPYWARE | On Access                                                                                   | AMSI Protection                 | Schedule Scan | Exclusion | Mail protection              |
| BEHAVIOUR PROTECTION  | Enable On Access<br>What to scan                                                            |                                 |               |           |                              |
| HI FIREWALL           | All files                                                                                   |                                 |               |           |                              |
|                       | Automatic Identification     Scan only executable and vulnera     Detect souware and Adware | able files                      |               |           |                              |
| C WEB FILTERING       | Scan files on network Concertained                                                          | cuctom when the computer starts |               |           |                              |
| B DEVICE CONTROL      | Perform background scan on run                                                              | ning programs                   |               |           |                              |
| UPDATE                | Clean automatically                                                                         |                                 |               |           |                              |
| LIENT PRIVILEGES      | <ul> <li>Quarantine if clean fails</li> <li>Report only, Don't take any action</li> </ul>   | n                               |               |           |                              |
|                       | Action for document                                                                         |                                 |               |           |                              |
|                       | Clean automatically     Quarantine if clean fails     Report only, Don't take any action    | 1                               |               |           |                              |

3. На левой панели откройте раздел **Антивирус и антишпионское ПО** и укажите требуемые параметры на пяти вкладках, которые отображаются на главной панели.

4. Откройте раздел Поведенческий анализ и укажите требуемые параметры.

5. Откройте раздел Брандмауэр и укажите требуемые параметры в группах В офисе и Вне офиса.

6. Откройте раздел **Веб-фильтрация** и укажите требуемые параметры на трех вкладках главной панели: **Фильтр, Часы работы** и **Исключения**.

7. Откройте раздел Управление устройствами и укажите требуемые параметры.

8. Откройте раздел **Обновления** и укажите требуемые параметры для управления обновлениями конечных точек.

9. Откройте раздел Права клиента и укажите требуемые параметры.

10. Нажмите **Сохранить** и затем **ОК** в появившемся диалоговом окне с сообщением о добавлении новой политики.

### Редактирование политики

Вы можете изменять существующие политики на странице «Политика».

1. В консоли администрирования перейдите на вкладку **Настройки клиента** и на панели слева откройте страницу **Политика**.

2. На главной панели будет отображен список существующих политик. Выберите политику, которую хотите изменить, и нажмите кнопку **Редактировать**. (Обратите внимание, что нельзя редактировать стандартную политику.)

| Policy        |             |           |           | + New Policy | Copy Policy 🕜 Edi | it Policy 🗙 Delete Policy |
|---------------|-------------|-----------|-----------|--------------|-------------------|---------------------------|
| Policy Name ↓ | Description | Computers | Policy Id | Created On   | Last Modified On  | Last Modified By          |
|               |             |           |           |              |                   | _                         |
| 2 Policies    |             |           |           |              |                   |                           |

3. Внесите необходимые изменения в различные разделы, такие как **Антивирус и антишпионское ПО, Защита на основе анализа поведения** и т. д., которые отображаются на левой панели.

4. По окончании нажмите **Сохранить** и затем **ОК** в появившемся диалоговом окне, сообщающем об обновлении политики.

### Удаление политики

Вы можете удалять существующие политики на странице «Политики».

1. В консоли администрирования перейдите на вкладку **Настройки клиента** и на панели слева откройте страницу **Политика**.

2. На главной панели будет отображен список существующих политик. Выберите политику, которую хотите удалить, и нажмите кнопку «Удалить».

3. Нажмите ОК для подтверждения удаления.

4. Если выбранная политика назначена одному или нескольким компьютерам, появится предупреждение, предлагающее назначить стандартную политику после удаления текущей. Нажмите кнопку ОК, чтобы удалить политику и применить стандартную политику к затронутым компьютерам. Нажмите «Отмена», чтобы отменить удаление.

Обратите внимание, что нельзя удалить стандартную политику.

### Копирование существующей политики для создания новой

Вместо добавления новой политики вы можете скопировать существующую политику, чтобы использовать ее в качестве основы для новой политики.

1. В консоли администрирования перейдите на вкладку **Настройки клиента** и на панели слева откройте страницу **Политика**.

2. На главной панели будет отображен список существующих политик. Выберите политику, которую хотите скопировать, и нажмите кнопку **Скопировать политику**.

3. Укажите подходящее имя и описание новой политики и внесите необходимые добавления/изменения к политике, выбирая различные разделы на левой панели, такие как **Антивирус** и антишпионское ПО, Поведенческий анализ и т. д.

4. Нажмите Сохранить, чтобы сохранить новую политику.

### Включение AMSI-защиты в политике

Для включения в политике параметра «AMSI-защита» воспользуйтесь меню страницы Политики.

1. Нажмите **Создать политику**. На левой панели отображаются различные разделы, такие как **Обзор, Антивирус и антишпионское ПО** и т. д.

2. Откройте раздел **Антивирус и антишпионское ПО** и установите необходимые параметры на пяти вкладках главной панели.

3. Установите флажок AMSI-защита и задайте необходимые параметры.

| Policy                | 🖘 Back to list                                                                                                   | Save Policy |
|-----------------------|----------------------------------------------------------------------------------------------------|-------------|
| Name                  |                                                                                                    |             |
| Description           |                                                                                                    |             |
| INTIVIRUS AND SPYWARE | On Access AMSI Protection Schedule Scan Exclusion Mail protection                                                | *           |
| BEHAVIOUR PROTECTION  | Antimalware Scan Interface (AIASI) protects endpoints against fileless threats that misuses legitimate programs. |             |
| Reveall               | This feature is applicable for endpoints running Windows 10, Windows Server 2016 or above operating system.      |             |
|                       | Action for detection                                                                                             |             |
| R WEB FILTERING       | Ourrantine     Deny access                                                                                       |             |
| B DEVICE CONTROL      | Script exclusion                                                                                                 |             |
|                       | Script filepath: (one per line) + Add                                                                            |             |
|                       |                                                                                                    |             |
|                       | Wildcard characters (?, *) are supported                                                                         |             |
|                       | Process exclusion                                                                                                |             |
|                       | Script filepath: (one per line) + Add                                                                            |             |
|                       | Wildcard characters (?, *) are supported                                                                         |             |

4. Нажмите **кнопку Сохранить** и нажмите **кнопку ОК** в появившемся диалоговом окне с сообщением о добавлении новой политики.

## Группы

Группа – это организованный набор клиентских компьютеров в сети с одинаковыми требованиями к безопасности. Вы можете управлять группой компьютеров как единым блоком в зависимости от их роли и использования. Например, можно создать отдельные группы для различных отделов – маркетинг, бухгалтерия, проектирование, сбыт и т. д. В результате компьютеры каждого отдела получат одинаковые настройки безопасности. При наличии географически распределенной сети вы можете создать группы не только по отделам и необходимым уровням безопасности, но и по местоположению компьютеров. Каждый клиентский компьютер может входить только в одну группу. По умолчанию все клиентские компьютеры принадлежат стандартной группе. Эту группу нельзя изменить или удалить.

### Создание группы

Вы можете создать любое количество групп, соответствующих сходным по функциям компьютерам вашей организации. Чтобы добавить новую группу:

1. В консоли администрирования перейдите на вкладку **Настройки клиента** и на панели слева откройте страницу **Группы**.

2. Нажмите Создать группу и введите имя и описание новой группы.

| New Group         | Back to list |
|-------------------|--------------|
| Group Name        |              |
| Enter Group Name  |              |
| Description       |              |
| Enter Description |              |
| Policy            |              |
|                   | ~            |
|                   | Cancel Add   |

3. Список существующих политик отображается в раскрывающемся списке «Выбор политики».

Выберите политику, которую вы хотите применить к новой группе, и нажмите **Добавить**.

4. Нажмите **ОК** в диалоговом окне для подтверждения добавления новой группы.

Имя группы может иметь длину до 255 символов и содержать любые символы, кроме некоторых специальных символов, таких как [ : " / \ \* ? < > | ] Длина

описания группы не ограничена.

### Редактирование группы

Вы можете изменить имя группы и назначить группе другую политику.

1. В консоли администрирования перейдите на вкладку **Настройки клиента** и на панели слева откройте страницу **Группы**.

| Group        |             |             | Default G | roup 👻 Default Group | + New Group      | lit Group 🗙 Delete Group |
|--------------|-------------|-------------|-----------|----------------------|------------------|--------------------------|
| Group Name ↓ | Description | Policy Name | Computers | Created On           | Last Modified On | Managed By               |
|              |             |             |           |                      |                  |                          |
|              |             |             |           |                      |                  |                          |
| 2 Groups     |             |             |           |                      |                  |                          |

2. Выберите группу, которую вы хотите отредактировать, и нажмите "Изменить".

3. Вы можете указать новое имя или описание группы и/или изменить политику, которая ей назначена.

4. Когда закончите нажмите кнопку Обновить, и ОК в диалоговом окне, подтверждающем изменение.

### Удаление группы

Можно удалить любую группу, кроме **Группы по умолчанию**. (Любая пользовательская группа может быть помечена группой по умолчанию. Для ее удаления нужно назначить в качестве стандартной

другую группу.) Если какие-либо из клиентских компьютеров принадлежат к удаляемой группе, они будут помещены в стандартную группу.

1. В консоли администрирования перейдите на вкладку **Настройки клиента** и на панели слева откройте страницу **Группы**.

2. Выберите группу, которую хотите удалить, и нажмите Удалить.

3. Нажмите **ОК** для подтверждения удаления.

4. Если в удаляемую группу входит один или несколько компьютеров, появится предупреждение с вопросом, хотите ли вы добавить эти компьютеры в группу по умолчанию. Нажмите **Да**, чтобы продолжить. Нажмите **Нет**, чтобы отменить удаление.

### Изменение группы по умолчанию

Любую пользовательскую группу можно пометить как стандартную. При добавлении нового клиентского компьютера он по умолчанию помещается в стандартную группу.

1. В консоли администрирования перейдите на вкладку **Настройки клиента** и на панели слева откройте страницу **Группы**.

2. По нажатию кнопки раскрывающегося списка рядом с полем **Группа по умолчанию** будет отображен список всех существующих групп. Выберите группу для установки в качестве стандартной группы.

3. После этого при добавлении нового клиентского компьютера он будет помещен в эту группу.

## Управление клиентами

В консоли администрирования на вкладке «Клиенты» отображается список клиентских компьютеров, на которых установлена программа PRO32 Endpoint Client, и их статус безопасности. На этой вкладке содержится следующая информация для администратора:

- Имя компьютера
- о Группа
- о Статус антивируса и брандмауэра
- Версия Endpoint Security
- Версия вирусных сигнатур
- Дата и время последнего обновления
- Дата и время последнего контакта

Чтобы отобразить компьютеры, удовлетворяющие определенным критериям, используйте команду **Фильтр**. Доступны следующие критерии фильтрации:

- Имя компьютера
- о Группа
- Администратор группы
- Статус обновления
- Статус защиты

- о Операционная система
- Компьютеры, которые не сканируются
- Компьютеры, которые не подключены к серверу
- о ІР-адрес

По щелчку имени определенного компьютера появится полная информация о нем, в частности:

- Имя компьютера
- о IP-адрес о Операционная система
- о Сведения о клиенте
- Дата и время установки
- Версия продукта
- Дата и время последнего контакта
- Данные полного сканирования компьютера
- Угрозы, обнаруженные на данный момент
- Статус защиты
- о Группа
- о Политика
- Системная информация
- о Производитель
- о Модель
- o BIOS
- о Политика
- о Группа
- о Политика
- о Приложения, которые запускались
- Информация об обнаруженных угрозах
- Информация о файлах, помещенных в карантин
- Информация о задачах
- о События
- о Аппаратные средства

При выборе команды «Табличное представление» отображаются все клиентские компьютеры со следующей минимальной информацией:

- Имя компьютера
- Операционная система
- о Включен ли антивирус
- Включен ли брандмауэр
- Последнее обновление
- Последнее подключение

Команда «Экспорт» позволяет экспортировать информацию обо всех клиентских компьютерах, отображаемую в таблице, в формате CSV.

Экспортируются только те столбцы, которые выбраны видимыми в таблице. Можно выбрать следующие столбцы: о Домен о Антивирус о Последнее обновление о Версия продукта о Последний контакт о Операционная система о Последнее сканирование

Управлять группами, политиками и т.д. легко на вкладке «Настройки клиента», на левой панели которой вы можете выполнить следующие действия:

- Установка Endpoint Security на клиентские компьютеры
- Управление группами: создать/редактировать/удалить группу
- Управление политиками: создать/редактировать/скопировать/удалить политику
- Управление задачами для отдельных компьютеров или групп
- Настройка переопределяющей политики
- о Карантин

### Столбец ІР-адресов в списке клиентов и отчетах

В списке клиентов и в отчетах IP-адреса клиентских компьютеров отображаются в отдельном столбце рядом со столбцом имени компьютера.

| Clients              |               | Export Type CS1 | v • 🗷                      | Export 🛓 Imp | ort 📲 Grid View | Columns       | <b>T</b> Filter | 📴 Change Group |
|----------------------|---------------|-----------------|----------------------------|--------------|-----------------|---------------|-----------------|----------------|
| Computer ↓           | IP Address    | Group           | Antivirus                  | Firewall     | Last Up         | Virus D       | Product         | Last Co        |
| Accounts PC          | 172.16.51.200 | k7 test         | Disabled                   | Enabled      | Sep-21-2        | 9.150.7584    | 11.1.0133       | Feb-13-2       |
| COR3FFINWS0411       | 182.3.0.100   | Inventory Au    | -Disat                     | Address co   | lumn separat    | ted in client | list            | Mar-28-2       |
| K7WEBSRVR            | 10.0.0.13     | Full Access     | Enabled                    | Disabled     | -               | -             | -               | Dec-05-2       |
| Marketing PC         | 172.200.0.100 | Normal User     | Disabled                   | Disabled     | Sep-20-2        | 9.147.7510    | 11.1.0131       | Mar-28-2       |
| Support              | 10.0.0.45     | Normal User     | Disabled                   | Disabled     | Sep-20-2        | 9.147.7510    | 11.1.0131       | Mar-28-2       |
| SYNCSERVER           | 192.168.0.10  | Full Access     | Disabled                   | Disabled     | Sep-20-2        | 9.140.6967    | 11.1.0127       | Mar-28-2       |
| E Test               | 192.16.0.203  | IT Dept         | Disabled                   | Disabled     | Sep-20-2        | -             | 11.1.0133       | Mar-28-2       |
| WINDOWSSERV          | 172.16.40.100 | Server          | Disabled                   | Enabled      | Sep-20-2        | 9.140.6986    | 11.1.0127       | Mar-28-2       |
| 1 - 8 of 8 Computers |               | Ē               | $\leftarrow ] \rightarrow$ |              | 6               | Activat       | e Windo         | WS 10 25 50    |

Точно так же IP-адреса отображаются в отдельном столбце в приведенных ниже сводных отчетах. • Сводный отчет по компьютерам с инцидентами

| Summary Report                                    |               | 🕀 Print 🔄 🖘 Back                                               |
|---------------------------------------------------|---------------|----------------------------------------------------------------|
| Computers with incidents                          |               | 05 Dec 2020 4:51 PM                                            |
| Incident : Threat Detected Time Range: Past month |               |                                                                |
| Computer                                          | IP Address    |                                                                |
| Accounts PC                                       | 172.16.51.200 | 5                                                              |
| WINDOWSSERVER                                     | 172.16.40.100 | IP Address displayed as separated column                       |
| COR3FFINWS0411                                    | 182.3.0.100   | 2                                                              |
| Marketing PC                                      | 172.200.0.100 | 2                                                              |
| Support                                           | 10.0.0.45     | 2                                                              |
| SYNCSERVER                                        | 192.168.0.10  | 1                                                              |
| K7WEBSRVR                                         | 10.0.0.13     | 1                                                              |
| 1 - 7 of 7                                        |               | ← → Activate Windows <sup>10</sup> <sup>25</sup> <sup>50</sup> |

### • Сводный отчет по сканированию

| Summary Repor                   | t                 |                          |             |                                                        |               | Export 1       | CSV CSV       | T Export             | 🖨 Print 🤄 Back        |
|---------------------------------|-------------------|--------------------------|-------------|--------------------------------------------------------|---------------|----------------|---------------|----------------------|-----------------------|
| Scans<br>EventType: Scheduled S | Scan Group: Any T | ime Range: <b>Past r</b> | nonth       | Address displa                                         | yed as sep    | arated col     | umn           |                      | 05 Dec 2020 4:57 PM   |
| Computer Name                   | IP Address        | Group                    | Scan Type   | Reported On                                            | Files Scanned | Files Infected | Files Cleaned | Boot Sectors Scanned | Boot Sectors Infected |
| K7WEBSRVR                       | 10.0.0.13         | Full Access              | Quick Scan  | Dec-04-2020 09:16 PM                                   | 144           | 0              | 0             | 0                    | 0                     |
| Marketing PC                    | 172.200.0.100     | Normal Users             | Custom Scan | Nov-19-2020 08:23 PM                                   | 2428          | 2              | 0             | 2                    | 0                     |
| WINDOWSSERVER                   | 172.16.40.100     | Server                   | Custom Scan | Nov-19-2020 08:21 PM                                   | 2428          | 2              | 0             | 2                    | 0                     |
| Accounts PC                     | 172.16.51.200     | k7 test                  | Custom Scan | Nov-19-2020 08:19 PM                                   | 2428          | 2              | 0             | 2                    | 0                     |
| 4                               |                   |                          |             |                                                        |               |                | 1             |                      | ۱.                    |
| 1 - 4 of 4                      |                   |                          |             | $\left( \leftarrow \right) \left( \rightarrow \right)$ | 1             |                |               |                      | 10 25 50              |

Во всех подробных отчетах IP-адрес отображается в виде отдельного столбца в результатах отчета и в фильтре полей, как показано ниже.

| Detailed Report<br>Select the type of report you we | ould like to create              |                                                                                                 |                                                                       |
|-----------------------------------------------------|----------------------------------|-------------------------------------------------------------------------------------------------|-----------------------------------------------------------------------|
| Report type                                         | Applications                     | ¥                                                                                               |                                                                       |
| Time Range                                          | Past 24 hours                    | ۷                                                                                               |                                                                       |
| Fields                                              | Available fields                 | Selected fields                                                                                 |                                                                       |
|                                                     | Publisher<br>Custom Field Branch | Application Name<br>Last Reported On<br>Action<br>Blocked On<br>Computer<br>IP Address<br>Group | IP Address displayed<br>as separate column in<br>report fields filter |
| Filters                                             | Computers / Groups               | Select                                                                                          |                                                                       |
|                                                     | Application Type                 | Any                                                                                             |                                                                       |
|                                                     | Action                           | Any 🔹                                                                                           | Activate Windows<br>Go to Action Center to a                          |

## Просмотр событий изменения статуса антивируса и брандмауэра

Когда выбирается конкретный клиент из списка клиентов и фильтруются события "Изменения безопасности" на вкладке "События", отображаются изменения статуса функций антивируса и брандмауэра, выполненные конечными пользователями. Теперь также отображаются события, инициированные администратором.

| K7WEBSRVR (10.0.0.                     | <b>13)</b><br>2                  |           |               |               |                |                       |
|----------------------------------------|----------------------------------|-----------|---------------|---------------|----------------|-----------------------|
| Overview                               | Applications                     | Threats   | Quarantine    | Tasks         | Events         | Hardware Asset        |
| Activity Type: <u>All</u>   Security C | hange   Scan Completion   Endpoi | nt Update |               |               | Export Type    | CSV V Export          |
| Date                                   | Activities                       |           |               |               |                | 1                     |
| Nov-24-2020 09:05 PM                   | Antivirus Enabled by Adn         | nin       |               |               |                |                       |
| Nov-24-2020 09:05 PM                   | Antivirus Disabled by Adr        | nin       |               | J             |                |                       |
| Nov-24-2020 09:05 PM                   | Antivirus Enabled by Use         | r         | A             |               | Export         | feature added         |
| Nov-24-2020 09:05 PM                   | Antivirus Disabled by Use        | er        | events trigge | ered by admin |                |                       |
| Nov-19-2020 08:56 PM                   | Antivirus Enabled by Adn         | nin       |               |               |                |                       |
| Nov-19-2020 08:56 PM                   | Antivirus Disabled by Adr        | nin       |               |               |                |                       |
| Nov-19-2020 08:56 PM                   | Antivirus Enabled by Adn         | nin       |               |               |                |                       |
| Nov-19-2020 08:56 PM                   | Antivirus Disabled by Adr        | nin       |               | 0             | A ctivata M    | lindous               |
| Sep-04-2020 11:10 AM                   | Firewall Disabled by Adm         | in 🚽      |               | J             | Go to Action ( | Center to activate Wi |
| Sep-04-2020 11:10 AM                   | Antivirus Disabled by Pro        | duct      |               |               |                |                       |
| Many Events                            |                                  |           |               |               |                | 10 25 50              |

Добавлена функция экспорта событий в различных форматах.

В базе данных информация о событиях хранилась в течение 7 дней. Теперь можно указать срок хранения данных о событиях вплоть до 999 дней в разделе *Настройки* → *Управление данными* → «Журнал действий конечной точки» – с помощью этого параметра администратор может указать срок хранения от 7 до 999 дней. По умолчанию этот параметр включен, и данные о событиях хранятся только в течение 7 дней. Если этот параметр отключен, данные о событиях не будут удаляться.

| Manage Events Data                                                                      |                                    |                                                                            | 🖺 Save                            |
|-----------------------------------------------------------------------------------------|------------------------------------|----------------------------------------------------------------------------|-----------------------------------|
| Endpoint event data such as Threat detected, etc. can<br>availability for the new data. | take up lot of space on the databa | se over a period of time. Periodically deleting the older data that are no | o longer required ensures storage |
| Automatically delete data that are older than                                           |                                    |                                                                            |                                   |
| Threat Detection in                                                                     | 994 days                           |                                                                            |                                   |
| Device Access Violation in                                                              | 999 days                           |                                                                            |                                   |
| Blocked Websites(URLs) in                                                               | 999 days                           |                                                                            |                                   |
| Uulnerability Detection in                                                              | 999 days                           |                                                                            |                                   |
| $\hfill\square$ Computers that are not reported to server in                            | 55 days                            |                                                                            |                                   |
| Tasks that are completed in                                                             | 30 V days                          |                                                                            |                                   |
| Delete incomplete task also                                                             |                                    |                                                                            |                                   |
| Applications that are reported and not blocked in                                       | 60 V days                          |                                                                            |                                   |
| Delete blocked applications also                                                        |                                    |                                                                            |                                   |
| <ul> <li>Keep hardware change history upto</li> </ul>                                   | 4 versions                         | New option added to Keep the events                                        | vate Windows                      |
| Keep the Endpoint activity log for                                                      | 7 days                             | data between 7 to 999 days                                                 | Action Center to activate Window  |

# Добавление дополнительных полей на страницу «Управление клиентами»

### Введение

Веб-консоль PRO32 Endpoint Security отображает для администраторов стандартный набор полей, позволяющих идентифицировать компьютеры с установленным клиентами PRO32 Endpoint Security Client и управлять ими. В стандартном наборе включены такие поля, как имя компьютера, IP-адрес, статус антивируса и т. д. Когда количество конечных точек значительно увеличивается, например до тысяч, этого набора стандартных полей может быть уже недостаточно для целей администрирования.

В настоящее время страница **Настройки клиента** PRO32 Endpoint Security содержит фиксированный перечень следующих столбцов, и этот перечень не может быть изменен администратором: о Компьютер о Группа о Антивирусная программа / брандмауэр о Последнее обновление о Версия продукта о Версия вирусных сигнатур о Операционная система о Последнее сканирование

### Потребность в дополнительных полях

Если в организации тысячи конечных точек, приведенного выше стандартного списка полей недостаточно, чтобы администраторы могли однозначно идентифицировать компьютер и управлять им. Администраторам может потребоваться добавить поля, например уникальный

идентификатор ПК, псевдоним для каждого ПК или некоторую дополнительную информацию о группе или домене и т. д., чтобы облегчить идентификацию конкретного ПК из огромного списка. Теперь реализована функция добавления настраиваемых полей, благодаря которой администраторы могут добавлять необходимые им поля строкового или числового типа.

| Field Label             |      |  |
|-------------------------|------|--|
| Туре                    | Text |  |
| Add in Quick Search     | ×.   |  |
| Restrict duplicate data |      |  |
| Disable this field      |      |  |
|                         |      |  |

## Смена группы

Вы можете сменить группу для одного или нескольких компьютеров. Чтобы сменить группу для компьютеров:

 В разделе Настройки клиента → Клиенты нажмите кнопку «Сменить группу» – появится диалоговое окно «Смена группы».

| Clients             |                                                |                    | Sack            | to List |
|---------------------|------------------------------------------------|--------------------|-----------------|---------|
| Computer select     | ction Group                                    |                    |                 | 0       |
|                     |                                                |                    | Search Computer | Q       |
| Group               | Select any Group                               |                    | ~               | Show    |
| Computers           |                                                | Selected Computers |                 |         |
|                     |                                                | *                  |                 |         |
| Diselect all the Co | אוויאס איז איז איז איז איז איז איז איז איז איז |                    | cancel          | Next    |

о Выберите группу из выпадающего списка и нажмите кнопку Показать, чтобы просмотреть компьютеры, связанные с выбранной группой

- Выберете компьютеры из списка, которые вы хотите переместить в другую группу, и нажмите кнопку Добавить
- Нажмите кнопку Готово

## Управление задачами

В дополнение к функции защиты в режиме реального времени, доступной на клиентских компьютерах с PRO32 Endpoint Client, администратор можете указать режим сканирования клиентских компьютеров: по запросу или по расписанию. Для этого необходимо создать новую задачу и указать компьютеры или группы, которым она должна быть назначена. Администратор может просматривать статус задач и удалять задачи.

При создании задачи ей можно назначить одно из следующих действий:

- о Быстрое сканирование
- о Полное сканирование
- о Поиск руткитов
- о Сканирование на наличие уязвимостей
- Отслеживающие куки-файлы
- Выборочное сканирование
- Обновить клиент
- о Аппаратные средства

| New Task                              |                    |   | 🔶 Back to list |
|---------------------------------------|--------------------|---|----------------|
| Task Type                             | Computer selection |   | 0              |
| Туре                                  | Quick Scan         | ~ |                |
| Name                                  |                    |   |                |
| Action for executab                   | le                 |   |                |
| Clean automatic                       | cally              |   |                |
| <ul> <li>Quarantine if cle</li> </ul> | ean fails          |   |                |
| <ul> <li>Report only, Don</li> </ul>  | 't take any action |   |                |
| Action for documen                    | it                 |   |                |
| Clean automatic                       | cally              |   |                |
| 🔿 Quarantine if cle                   | ean fails          |   |                |
| O Report only, Don                    | 't take any action |   |                |
|                                       |                    |   |                |
|                                       |                    |   | cancel Next    |
|                                       |                    |   |                |

Действия удаления/помещения в карантин можно отдельно настроить для исполняемых файлов и документов. По умолчанию для обоих этих форматов выбрано действие «Удалять автоматически».

### Добавление новой задачи

При создании задачи ей можно назначить одно из следующих действий:

Быстрое сканирование – сканирует важные диски и папки (диск С, папку Windows и папку Program Files) на наличие вирусов и других потенциальных угроз.

Полное сканирование – сканирует всю систему, включая все файлы, папки и диски.

Поиск руткитов – сканирует систему на наличие руткитов.

Сканирование на наличие уязвимостей – сканирует и информирует пользователей об уязвимостях в системе.

Отслеживающие куки-файлы – это данные, сохраняемые в системе браузером, которые позволяют веб-сайту однозначно идентифицировать пользователя. В этом режиме сканируются отслеживающие куки-файлы текущего пользователя, вошедшего в систему.

Выборочное сканирование – позволяет указать область сканирования. Вы можете выбрать места и типы файлов для сканирования и принять решение о том, какие действия следует предпринять в случае обнаружения вредоносного ПО.

Обновить клиент – обновить антивирусное ПО на выбранных компьютерах или в выбранных группах.

Аппаратные средства – проанализировать любые изменения в составе аппаратных средств на выбранных компьютерах или в выбранных группах.

### Статусы задач

В отображаемом списке задач вы можете быстро определить их статус в соответствии со следующими цветовыми кодами:

- Красный цвет Ожидание завершения Задача все еще выполняется
- Синий цвет Передано на выполнение Выполнение задачи было начато на клиентском Компьютере
- Зеленый цвет Завершено Задача успешно выполнена на клиентском компьютере

### Удаление задачи

Список задач отображается на странице «Управление задачами». Выберите задачу, которую хотите удалить, и нажмите кнопку **Удалить**.

### Обновление статусов задач

Чтобы обновить статус всех задач, нажмите кнопку «Обновить».

## Переопределяющая политика

Если требуется применить какой-либо набор параметров сразу на нескольких компьютерах, это можно сделать без изменения их политик с помощью функции «Переопределяющая политика».

Администраторы могут использовать эту функцию для быстрого применения общего правила или ограничения на всех компьютерах.

Переопределяющая политика может содержать настройки двух типов.

1) Переопределение: настройки этого типа переопределяют настройки политик. Например, первоначально вы не установили в политиках никаких ограничений на использование съемных носителей. В дальнейшем возникла необходимость заблокировать доступ к съемным носителям на всех компьютерах. Вы можете легко заблокировать использование съемных носителей в переопределяющей политике. Изменять настройки управления устройствами во всех политиках не требуется.

2) Расширение: настройки этого типа являются дополнительными к тем, которые уже содержатся в политиках. Например, во всех политиках уже настроена веб-фильтрация. Теперь вам необходимо заблокировать доступ к определенным веб-сайтам со всех компьютеров. Это можно легко сделать на странице «Переопределяющая политика». Вам не нужно добавлять эти веб-сайты в каждую политику.

| Policy Override                                                                                                    |                                                                                                    |                                                                                            |           | 🖺 Save |
|----------------------------------------------------------------------------------------------------|----------------------------------------------------------------------------------------------------|--------------------------------------------------------------------------------------------|-----------|--------|
| You can quickly implement any configuration changes<br>Policy Override offers two types of configurations:<br><b>Override:</b> This type of configurations supercede the po<br>e.g. Disabiling Removable Drives on all the computers<br><b>Extended Settings:</b> This type of override enables you t<br>e.g. Blocking certain websites on all the computers in a | globally across the computers using Policy Override with<br>licy settings.<br>verriding the policy settings.<br>o specify settings in addition to what is provided in the pt<br>ddition to the blocked websites setup in the policies. | out having to change all the policies.                                                     |           |        |
| ANTIVIRUS AND SPYWARE                                                                                                    | On Access                                                                                                    | AMSI Protection                                                                            | Exclusion | ^      |
| FIREWALL                                                                                                    | Enable Access                                                                                                    |                                                                                            |           |        |
| WEB FILTERING                                                                                                    | O All files                                                                                                    |                                                                                            |           |        |
| B DEVICE CONTROL                                                                                                    | Automatic dentification     Scan only executable and vuln     Detect spyware and Advane     Scan files on network     Concede resources to operatin     Perform background scan on r     Action for executable                         | erable files <u>Show Extension</u><br>g system when the computer starts<br>unning programs |           |        |
|                                                                                                    | Clean automatically<br>Quarantine if clean fails<br>Report only, Don't take any act<br>Action for document                                                                                                    | ion                                                                                        |           |        |
|                                                                                                    | Clean automatically     Quarantine if clean fails     Report only, Don't take any act                                                                                                    | ion                                                                                        |           |        |

В частности, вы можете использовать расширяющую политику для детализации области сканирования. Настройки расширяющей политики сгруппированы по следующим разделам:

- Антивирусное и антишпионское ПО
  - о При доступе
  - о Что сканировать
  - Действия для исполняемых файлов
  - о Действия для документов о AMSI-защита
  - Действие для обнаружения
  - Исключение сценариев
  - о Исключение процессов о Исключение
  - о Исключить определенный файл или папку из сканирования
- Брандмауэр
  - о Вофисе
  - Уровень безопасности: включить / отключить

- Дополнительные правила брандмауэра
- о Вне офиса
- Уровень безопасности: блокировать всё / доверенные/ недоверенные / запрос
- о Дополнительные правила брандмауэра
- Веб-фильтрация
  - Список разрешенных веб-сайтов
  - о Список заблокированных веб-сайтов
- Управление устройствами
  - Доступ к устройствам хранения
    - □ Съемный носитель
    - CD-привод
    - Дисковод гибких дисков
  - о Доступ к сети
- □ В офисе: Wi-Fi разрешить / заблокировать
- 🛛 Вне офиса: Wi-Fi разрешить / заблокировать

Чтобы сохранить параметры переопределяющей политики и применить изменения, нажмите кнопку «Сохранить».

### Включение AMSI-защиты в переопределяющей политике

Можно включить AMSI-защиту в переопределяющей политике.

- 1. На левой панели щелкните Настройки клиента.
- 2. Откройте страницу Переопределить политики.
- 3. Перейдите на вкладку **AMSI-защита** и задайте необходимые параметры.

| Policy Override                                                                                                    |                                                                                                    |                                                |                             | 🖺 Save |
|----------------------------------------------------------------------------------------------------|----------------------------------------------------------------------------------------------------|------------------------------------------------|-----------------------------|--------|
| You can quickly implement any configuration changes globally across th<br>Policy Override offers two types of configurations:<br>Override: This type of configurations supercede the policy settings.<br>e.g. Disabling Removable Drives on all the computers overriding the polic<br>Extended Settings: This type of override enables you to specify settings<br>e.g. Bloching crain websites on all the computers in addition to the bid | e computers using Policy Override with<br>cy settings.<br>in addition to what is provided in the poli-<br>cies | out having to change all the policies.         |                             |        |
| ANTIVIRUS AND SPYWARE                                                                                                    | On Access                                                                                                    | AMSI Protection                                | Exclusion                   | A      |
| He Firewall                                                                                                    | Antimalware Scan Interface (AMSI) prot                                                                         | ects endpoints against fileless threats that m | isuses legitimate programs. |        |
| R WEB FILTERING                                                                                                    | This feature is applicable for endpoints                                                                       | running Windows 10, Windows Server 2016 or     | above operating system.     |        |
| E DEVICE CONTROL                                                                                                    | Action for detection                                                                                           |                                                |                             |        |
|                                                                                                    | Quarantine     Deny access Script exclusion                                                                    |                                                |                             |        |
|                                                                                                    | Script filepath: (one per line)                                                                                |                                                |                             | + Add  |
|                                                                                                    | Wildcard characters (?, *) are support                                                                         | ed                                             |                             |        |
|                                                                                                    |                                                                                                    |                                                |                             |        |

4. Нажмите **Сохранить** и затем **ОК** в появившемся диалоговом окне с сообщением о добавлении новой политики.

## Карантин

Функция карантина заключается в изоляции зараженных и подозрительных файлов до тех пор, пока не будут предприняты соответствующие действия. Карантин является специально зарезервированным местом для зараженных или подозрительных файлов и связанных с ними побочных эффектов. Будучи изолированными в карантине, вредоносное ПО и другие угрозы не могут повреждать компьютер или распространяться на нем.

Всякий раз, когда PRO32 Endpoint Security определяет файл как зараженный, программа перемещает его в карантин и запускает очистку или удаление файла. Файлы, перемещенные в карантин, могут содержать вирус или вредоносную программу. Файлы на карантине можно просмотреть по пути **Настройки клиента** → **Карантин** и удалить их, если они действительно являются вирусами/вредоносными программами, или восстановить их, если вы считаете эти файлы полезными и безопасными. Обратите внимание, что за один раз можно восстановить только один файл на нескольких компьютерах.

Всякий раз, когда вы восстанавливаете какой-либо файл на выбранном компьютере или компьютерах, он будет исключен из последующего сканирования на всех компьютерах независимо от политики сканирования, чтобы избежать повторного помещения этого файла в карантин.

По умолчанию файлы, помещенные в карантин, хранятся как на сервере, так и на локальных компьютерах и автоматически удаляются через 30 дней.

Файлы в карантине можно просмотреть, перейдя по пути Настройки клиента → Клиенты → Выберете нужное вам Имя компьютера → вкладка Карантин.

Для просмотра файлов в карантине доступны следующие параметры фильтрации:

| uarantine     |                 |           |                 | Filter 🏷 Restore 🗶 Delete | 🔅 Settings |
|---------------|-----------------|-----------|-----------------|---------------------------|------------|
| Computer Name | Search Computer | ٩         | Threat Name     | Threat Name               |            |
| Group         | Any             | ~         | File Name       | File Name                 |            |
|               |                 | $\square$ | Quarantine Date | Any                       | ~          |
| Cancel Show   |                 |           |                 |                           |            |

- Имя компьютера
- Название угрозы
- Группы
- Имя файла
- Дата карантина

Выберите файлы на карантине и нажмите кнопку "Восстановить", чтобы восстановить файлы. Выберите файлы на карантине и нажмите кнопку "Удалить", чтобы удалить файлы. Нажмите кнопку Настройки, чтобы изменить местоположение папки карантина и периода очистки файлов.

### Quarantine Settings

### **Quarantine Location**

- Store quarantined files on the server and on the local computer
- O Store quarantined files on the local computer
- O Store guarantined files on the server

### **Purge Files**

Purge the quarantined files which are older than 30 days

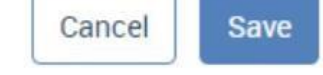

## Управление приложениями

Контроль приложений - связан с безопасностью, целостностью и доступностью приложений только для конкретных пользователей. Цели контроля приложений связаны с безопасностью, целостностью и доступностью приложений только для предполагаемых пользователей. Используя управление приложениями, вы можете реализовать ограничения на использование приложений на клиентских компьютерах. Сетевые администраторы смогут контролировать нежелательные приложения, которые засоряют сеть. Эта функция эффективно решает проблемы безопасности, вызванные некоторыми приложениями, такими как мессенджеры, менеджеры загрузки и т.д. о Вы можете заблокировать запуск приложения о Вы можете заблокировать подключение приложения к Интернету о Вы можете заблокировать подключения

### Просмотр списка приложений

Управление приложениями осуществляется с помощью набора правил, которые определяют, могут ли указанные вами приложения выполняться, подключаться к Интернету или сети. Список приложений доступен на странице "Список приложений". Тип приложения:

- Название приложения
- о Версия приложения
- Последний отчет
- Детали цифровой подписи
- о Доступ к информации в Интернете
- о Сведения о доступе пользователя
- Информация о клиенте

29

Вы можете использовать фильтры для просмотра списка приложений на основе следующих критериев  $_{\odot}$  Тип применения  $_{\odot}$  Чтение  $_{\odot}$  Название приложения  $_{\odot}$  Издатель  $_{\odot}$  Имя компьютера  $_{\odot}$  MD5  $_{\odot}$  Отчет

| Any | ~ |
|-----|---|
|     |   |
|     |   |
|     |   |
|     |   |
|     |   |

### Заблокировать приложения со страницы списка приложений

Вы можете искать приложения на основе параметров правообладателя/компьютера или фильтра, и выбранные приложения могут быть заблокированы на одном компьютере или на нескольких компьютерах в группе или нескольких группах.

Вы можете выбрать приложение из списка и нажать кнопку Заблокировать, для его блокировки.

### Правила блокировки приложений

Эта функция позволяет администраторам блокировать приложения на основе их названия или MD5-хеша файла. Правило блокировки приложений может применяться к одному или нескольким компьютерам в одной или нескольких группах. Эта функция обеспечивает гибкость при выборе блокируемых приложений и позволяет сетевым администраторам решать проблемы безопасности и производительности, возникающие в результате неконтролируемого использования приложений в организации. Ограничение доступа возможно в следующих вариантах:

- о Запретить запуск приложения о Запретить приложению доступ в Интернет
- Запретить приложению доступ в Интернет и локальную сеть

Чтобы добавить новое правило для приложения, нажмите «Создать правило». Укажите имя правила и «координаты» блокируемого приложения: «Тип файла» («Путь к файлу» или «Хеш файла» (MD5)), «Папка» и «Имя файла».

| 3 | 0 |
|---|---|
|   |   |

| New Rule  | 🐂 Back to list                                                          |
|-----------|-------------------------------------------------------------------------|
| Rule Co   | mputer selection Block access                                           |
| Rule Name | Rule Name                                                               |
| File Type | ● File Path ○ File Hash(MD5)                                            |
| Folder    | Folder Path                                                             |
|           | Show me the list of enviormoment variables                              |
| File Name | Ex. freecell.exe,*.exe This file may be found anywhere under the folder |
|           | cancel                                                                  |

Нажмите «Далее» и укажите, к каким компьютерам или группам вы хотите применить это правило. Затем укажите тип блокировки:

- Запретить запуск приложения
- Запретить приложению доступ в Интернет
- Запретить приложению доступ в Интернет и локальную сеть

Чтобы изменить правило, выберите его из списка и нажмите кнопку «Редактировать правило».

Для удаления правила выберите его из списка и нажмите кнопку «Удалить правило».

## Настройки

На странице настроек администраторы могут просматривать и настраивать все параметры продукта.

Чтобы открыть страницу настроек, перейдите по пути **Главное меню** → **Настройки**.

Можно настроить следующие параметры:

- Уведомления
- Обнаружение местоположения
- Настройки прокси
- Обновления
- Управление данными
- Управление настраиваемыми полями
- Веб-категории
- Лицензия

## Уведомления

Вы можете настроить параметры электронной почты для получения с клиентских компьютеров уведомлений о событиях PRO32 Endpoint Client и других уведомлений, связанных с безопасностью. Для этого необходимо указать параметры сервера SMTP, включая номер порта. Адреса электронной почты указываются в поле «Получатели».

### Псевдоним отправителя электронного письма

Администратор может определить псевдонимы для отправителей электронных писем-уведомлений о событиях, связанных с безопасностью. Получив такое письмо, администратор с помощью псевдонима может легко идентифицировать человека. При наличии большого числа конечных точек администратору может быть непросто определить, от какого именно пользователя пришло уведомление. Псевдоним помогает быстро идентифицировать пользователя.

### Тестирование получения уведомлений по электронной почте

Параметры SMTP можно протестировать перед сохранением, чтобы убедиться в их правильной настройке.

Укажите необходимые значения и нажмите кнопку «Отправить тестовое сообщение».

| Email Settings Notifications |                            | Notifications                                | Client Settings |  |
|------------------------------|----------------------------|----------------------------------------------|-----------------|--|
| Email Settings               | 3                          |                                              |                 |  |
| Configure the En             | nail settings for receivin | ng protection and other notifications by Ema | ail.            |  |
| Sender                       |                            |                                              |                 |  |
| Sender name                  | 13PC                       |                                              |                 |  |
| SMTP Settings                |                            |                                              |                 |  |
| Server                       | 10.0.0.13                  |                                              |                 |  |
| Port                         | 25                         |                                              |                 |  |
|                              | Use secure conne           | ection (ssl)                                 |                 |  |
|                              | 🖉 Use authenticatio        | 'n                                           |                 |  |
|                              | testing1@k7dev.lo          | cal                                          |                 |  |
| User name                    |                            |                                              |                 |  |

## Настройка получения по электронной почте уведомлений о событиях

Уведомления безопасности всегда приходят на информационную панель консоли и опционально – по электронной почте. В столбце «Оповещение по e-mail» для соответствующих событий указано, должны ли уведомления безопасности также присылаться по электронной почте. В столбце «Триггер» указан критерий возникновения события.

| lotification                                                                              |                               |                                        | 🖺 Save   |
|-------------------------------------------------------------------------------------------|-------------------------------|----------------------------------------|----------|
| Email Settings                                                                            | Notifications                 | Client Settings                        |          |
| Dashboard and email notifications<br>Configure the notifications you want to receive by l | Email as w <mark>e</mark> ll. |                                        | Onfigure |
| Event                                                                                     | Email Alert                   | Trigger                                |          |
| () Client Installation Failed                                                             | Enabled                       | When first event occurs in 24 hours    | í        |
| RealTime File Scanning is disabled                                                        | Disabled                      | Past 1 hour                            |          |
| RealTime File Scanning failed to load                                                     | Disabled                      | Past 1 hour                            |          |
| O Threat detected - Unsuccessful Action                                                   | Enabled                       | When first event occurs in 24 hours    |          |
| Virus Definitions - Out Of Date                                                           | Enabled                       | Virus Definition not updated in 2 days |          |
| Security Patch required                                                                   | Disabled                      | When first event occurs in 24 hours    |          |
| License Expired                                                                           | Enabled                       | When first event occurs in 24 hours    |          |
| Ucense Usage Exceeded                                                                     | Enabled                       | When first event occurs in 24 hours    |          |
|                                                                                           |                               |                                        |          |

### Уведомления о не зарегистрированных устройствах

Администратор может настроить получение уведомлений о том, что клиентский компьютер не синхронизирован с антивирусной базой или в течение заданного периода времени не отправлял отчеты серверу управления. По умолчанию эти уведомления посылаются также по электронной почте. Можно указать количество дней, в течение которых ожидается отчет от клиентского компьютера. Значение по умолчанию – 7 дней. Срок ожидания выбирается администратором в интервале от 2 до 180 дней. Также можно указать максимальный период ожидания обновления на клиентском компьютере определений вирусов до отправки уведомления администратору. Значение по умолчанию – 2 дня. Срок ожидания выбирается администратору.

| tification                           |                 |                 | 🖺 Save |
|--------------------------------------|-----------------|-----------------|--------|
| Email Settings                       | Notifications   | Client Settings |        |
| Client Settings                      |                 |                 |        |
| Configure the Client settings.       |                 |                 |        |
| Virus definition not updated in      | 2 days          |                 |        |
| Clients that are not connected to se | erver in 7 days |                 |        |

В разделе «Управление данными» можно настроить продолжительность хранения данных. Хранение данных по умолчанию отключено. Если оно включено, то срок хранения по умолчанию составляет 180 дней.

Срок хранения выбирается администратором в интервале от 2 до 180 дней.

### Настройка уведомлений о компьютерах, не отправляющих отчеты Шаг

1. Откройте раздел «Настройки» → «Уведомления».

Шаг 2. Перейдите на вкладку «Уведомления».

Шаг 3. Выберите в списке событие «Компьютер, не отправляющий отчеты».

| otification                                 |                         |                                                  | 🖺 Sa        |
|---------------------------------------------|-------------------------|--------------------------------------------------|-------------|
| Email Settings                              | Notifications           | Client Settings                                  |             |
| Dashboard and email notifications           |                         |                                                  | 🔅 Configure |
| configure the notifications you want to rea | ceive by Email as well. |                                                  |             |
| Event                                       | Email Alert             | Trigger                                          |             |
| Virus Definitions - Out Of Date             | Enabled                 | Virus Definition not updated in 2 days           | S           |
| Security Patch required                     | Enabled                 | When first event occurs in 24 hours              |             |
| License Expired                             | Enabled                 | When first event occurs in 24 hours              |             |
| License Usage Exceeded                      | Enabled                 | When first event occurs in 24 hours              |             |
| Unable to update license information        | Enabled                 | When first event occurs in 24 hours              |             |
| Subscription expiration in advance          | Enabled                 | When first event occurs in 24 hours              |             |
| Hardware change detection                   | Disabled                | Immediate                                        |             |
| 1) Threat detected                          | Enabled                 | Immediate                                        |             |
| Scan Task completed                         | Disabled                | Immediate                                        |             |
| Schedule Scan interrupted                   | Enabled                 | Immediate                                        |             |
| Computer not reported                       | Enabled                 | Clients that are not conhected to Server in Mays |             |

Шаг 4. Нажмите кнопку «Настроить». Шаг 5. Разрешите оповещение по электронной почте и нажмите кнопку ОК.

Шаг 6: Нажмите кнопку "Сохранить", чтобы сохранить настройки конфигурации уведомлений

### Шаги по настройке параметров клиента

- Шаг 1: Выберите Настройки Уведомления
- Шаг 2: Выберите вкладку "Настройки клиента"

| tification                                  |               |                 | 🖺 Sav |
|---------------------------------------------|---------------|-----------------|-------|
| Email Settings                              | Notifications | Client Settings |       |
| Client Settings                             |               |                 |       |
| Configure the Client settings.              |               |                 |       |
| Virus definition not updated in             | 2 days        |                 |       |
| Clients that are not connected to server in | 7 days        |                 |       |

Шаг 3. Введите количество дней, по истечении которых будут отправлены уведомления о не подключающихся компьютерах.

Шаг 4. Нажмите кнопку «Сохранить», чтобы сохранить настройки.

## Обнаружение местоположения

Некоторые параметры безопасности зависят от местоположения компьютера (например, брандмауэр в офисе или вне офиса). PRO32 Endpoint Security может автоматически определять местоположение и применять соответствующие политики.

Вы также можете указать IP-адрес или MAC-адрес шлюза для определения местоположения «в офисе». Сетевые подключения за пределами этих адресов будут считаться местоположением «вне офиса».

## Настройки прокси

Вы можете настроить прокси для получения обновлений клиентского ПО. Для этого укажите прокси-сервер, номер порта и имя пользователя.

| Proxy Settings                       |  |
|--------------------------------------|--|
| Use Proxy server for updates         |  |
| Proxy Server                         |  |
| Port (Port number is optional)       |  |
| Proxy Server Authentication Username |  |
| Sat Pacoward                         |  |

## Обновления

Вы можете настроить периодичность проверки сервером наличия обновлений.

| Update                                                              |
|---------------------------------------------------------------------|
| Server checks for its own update automatically in every 6 🖌 hour(s) |
| Check update now                                                    |
| Settings                                                            |
| Always connected to internet                                        |
| O Custom hours                                                      |
|                                                                     |

## Управление данными

Для правильного управления хранилищем необходимо регулярно удалять старые и ненужные данные. Вы можете настроить периодичность автоматического удаления данных о различных событиях.

Такими событиями являются обнаружение угроз, нарушение правил доступа к устройствам, попытки доступа к заблокированным веб-сайтам и т. д.

| Manage Events Data                                                                                            |                                                      | e                                                           | Save  |
|----------------------------------------------------------------------------------------------------|------------------------------------------------------|-------------------------------------------------------------|-------|
| Endpoint event data such as Threat detected, etc. can required ensures storage availability for the new data. | take up lot of space on the database over a period o | f time. Periodically deleting the older data that are no lo | onger |
| Automatically delete data that are older than                                                                 |                                                      |                                                             |       |
| Threat Detection in                                                                                           | 120 days                                             |                                                             |       |
| Device Access Violation in                                                                                    | 120 days                                             |                                                             |       |
| Blocked Websites(URLs) in                                                                                     | 30 days                                              |                                                             |       |
| Uvulnerability Detection in                                                                                   | 120 days                                             |                                                             |       |
| Computers that are not reported to server in                                                                  | 15 V days                                            |                                                             |       |
| Tasks that are completed in                                                                                   | 30 V days                                            |                                                             |       |
| Delete incomplete task also                                                                                   |                                                      |                                                             |       |
| Applications that are reported and not blocked in                                                             | 60 🗸 days                                            |                                                             |       |
| Delete blocked applications also                                                                              |                                                      |                                                             |       |
| Keep hardware change history upto                                                                             | 2 versions                                           |                                                             |       |

# Добавление дополнительных полей на страницу «Настройки клиента»

Благодаря функции добавления настраиваемых полей администратор может вставить на страницу «Настройки клиента» необходимые ему данные строкового или числового типа. Затем эти данные

администратор может использовать при поиске клиентских компьютеров всякий раз, когда ему требуется создать отчет или назначить задачу (сканирование, обновление и т. д.) отдельному компьютеру или группе компьютеров.

Благодаря настраиваемым полям администратор получает больше возможностей для управления конечными точками.

## Веб-категории

Администратор может создавать настраиваемые веб-категории и применять к ним необходимые политики. Веб-категория включает имя, описание и список URL-адресов.

Веб-категории можно редактировать и удалять.

| New Web Category | Back to category        |
|------------------|-------------------------|
| Name             | Enter Web Category Name |
| Description      | Enter Description       |
| URLs             | Enter one URL per line  |
|                  | Cancel                  |

## Лицензии

После авторизации на сервере вы можете просмотреть свои «Активированные лицензионные ключи». Если вы недавно внесли какие-либо изменения в свои лицензии (приобрели или продлили их), нажмите «Добавить лицензию» или «Обновить лицензию», чтобы активировать или обновить информацию на этом сервере.

Со страницы настройки лицензий вы можете перейти на страницу авторизации для входа на сервер под другой учетной записью и управления соответствующими лицензиями.

## Администрирование

Эта функция позволяет создавать пользователей-администраторов и настраивать роли. Вы можете назначить созданных администраторов определенным группам и предоставить им посредством ролей необходимые права.

### Роли

Чтобы открыть эту страницу, перейдите по пути Меню → Администрирование → Роли.

Вы можете создавать роли, которые дают пользователям право либо выполнять определенные действия, либо только просматривать определенную информацию. Позднее созданные роли могут быть назначены вновь созданным пользователям-администраторам.

Для создания роли введите релевантное название для нее и укажите необходимые разрешения для выполнения следующих действий:

- Информационная панель
- Клиенты
- Задачи
- Группы
- Политики
- Установка PRO32 Endpoint Client
- Переопределяющая политика
- Карантин
- Управление приложениями
- Управление настройками сервера
- Управление ролями и пользователями
- Управление отчетами

Чтобы создать новую роль с выбранным разрешениями, нажмите кнопку «Создать».

| Role Name              |           |        |
|------------------------|-----------|--------|
| Enter Role Name        |           |        |
| Permissions            |           |        |
| Dashboard              | Read Only | Manage |
| Clients                | Read Only | Manage |
| Tasks                  | Read Only | Manage |
| Groups                 | Read Only | Manage |
| Policy                 | Read Only | Manage |
| Install Protection     | Read Only | Manage |
| Policy Override        | Read Only | Manage |
| Quarantine             | Read Only | Manage |
| Application Control    | Read Only | Manage |
| Manage Server Settings | _         |        |
| Manage Roles and Users |           |        |
| Manage Reports         |           |        |

### Пользователи

Чтобы открыть эту страницу, перейдите по пути Меню → Администрирование → Пользователи. Для каждого пользователя будут указаны следующие атрибуты:

- Полное имя
- Адрес электронной почты

- Имя пользователя
- Назначенные роли
- Последний вход
- Созданный логин
- Статус активности

### Создание пользователя

Чтобы создать нового пользователя, укажите следующие параметры и нажмите кнопку «Создать пользователя»:

- Полное имя
- Адрес электронной почты
- Имя пользователя
- Пароль
- Повторный ввод пароля
- Активная/неактивная учетная запись

Для выбора роли используйте выпадающий список «Роли». В нем перечислены уже созданные ранее роли. По умолчанию новым пользователям назначается роль «Полный доступ».

| Create | User |
|--------|------|
|        |      |

| Full Name            | Roles                                                                                                    |
|----------------------|----------------------------------------------------------------------------------------------------|
| Enter full name      | Full Access 🗸                                                                                                    |
| Email Address        | Full access role will have a full privileges to the admin console.                                                                                                    |
| Enter email id       |                                                                                                    |
| User Name            |                                                                                                    |
| Enter User Name      | La contraction of the second second sec |
| Password             |                                                                                                    |
| Enter Password       |                                                                                                    |
| Minimum 8 characters |                                                                                                    |
| Re-type Password     |                                                                                                    |
| Re-type the password |                                                                                                    |
| Account is Disabled  |                                                                                                    |
| Cancel               |                                                                                                    |

### Суперадминистратор

Если в организации нужно управлять огромным количеством конечных точек, суперадминистратор может разделить свои обязанности по управлению конечными точками с несколькими администраторами групп. Однако конкретному администратору группы может быть запрещен доступ к определенным критически важным параметрам, таким как изменение политики безопасности, удаление с конечной точки антивирусного ПО и т. д.

### Администратор группы

Пользователи с правами администратора группы могут управлять одной или несколькими группами конечных точек, имея полные или ограниченные права. Эти администраторы групп могут выполнять такие задачи, как сканирование, обновление, удаление антивирусного ПО и т. д., но только по заданным компьютерам или группам.

Всякий раз, когда администратор группы выполняет какие-либо действия или меняет политику, эти действия будут регистрироваться в системе с уведомлением суперадминистратора, чтобы он мог предотвратить совершение любых рискованных действий в корпоративной среде.

### Настройки сеанса

Note: This settings will not be applied, if Stay signed in option enabled during login.

Эта функция позволяет задать продолжительность ожидания завершения сеанса самим пользователем до принудительного завершения системой. По умолчанию – 15 минут. Максимальное значение – 60 минут. Этот параметр не используется, если при входе в систему был установлен флажок «Оставаться в системе».

Settings Idle session timeout in 15 V minutes

### Настройка параметров пароля для входа в консоль

Пароль для входа в консоль имеет ряд параметров, которые могут быть настроены. Ниже приведен список этих параметров.

• Минимальная длина пароля – минимально допустимое количество символов в пароле. Значение по умолчанию – 8 символов. Администратор может установить желаемое значение в диапазоне от 8 до 50 символов. Пароль должен содержать как минимум один буквенный символ, одну цифру и один специальный символ.

• Принудительная смена пароля – при первом входе пользователя в систему потребовать сменить пароль. По умолчанию этот параметр отключен.

• Срок действия пароля – количество дней, по истечении которых пароль перестанет быть действительным, и при следующем входе система запросит сменить пароль. Если параметр включен, срок действия пароля по умолчанию составляет 90 дней. Его можно изменить в интервале от 1 до 365 дней. По умолчанию этот параметр отключен.

• Блокировка учетной записи при попытке ввода неверного пароля – обеспечивает блокировку входа пользователя в систему в течение указанного периода, если количество неудачных попыток ввода превышает указанное пороговое значение. Во время блокировки администратор может сменить пароль, если пользователю требуется войти в систему. По умолчанию этот параметр отключен. Если параметр включен, значение по умолчанию для допустимого порогового количества – 3 попытки, а значение по умолчанию для продолжительности блокировки – 10 минут. Администратор может установить первый параметр в диапазоне от 1 до 10 попыток и второй параметр – от 1 до 60 минут.

## Настройка параметров пароля

Шаг 1. Перейдите по пути Администрирование → Настройки.

Шаг 2. Откройте вкладку «Сложность пароля».

Ниже показан экран настроек, когда все параметры имеют значения по умолчанию.

| Dashboard     Session Timeout     Password Complexity       Image Clients     Password Complexity       Image Clients     Configure the password policy settings to keep the login secure.       Image Application Control     Mininum Password Length       Settings     Enforce change password at the first login       Image Administration     Password Expiration       Administration     Account Lock Settings (invalid password attempt) | ADMINISTRATOR       | Session Settings                                                                                                    |
|----------------------------------------------------------------------------------------------------|---------------------|----------------------------------------------------------------------------------------------------|
| Manage Clients Password Complexity   Configure the password policy settings to keep the login secure.   Application Control   Mininum Password Length   Settings   Administration   Password Expiration   Account Lock Settings (invalid password attempt)                                                                                                    | Dashboard           | Session Timeout Password Complexity                                                                                                    |
| Application Control       Mininum Password Length          8 Characters          Settings       Enforce change password at the first login          off On          Administration       Password Expiration          off On          Account Lock Settings (Invalid password attempt)          off On                                                                                                    | Manage Clients      | Password Complexity                                                                                                    |
| Settings     Enforce change password at the first login     Image: Construction       Administration     Password Expiration     Image: Construction       Account Lock Settings (invalid password attempt)     Image: Construction                                                                                                    | Application Control | Configure the password policy settings to keep the login secure.                                                                                        |
| Administration     Password Expiration        • Off O On        Account Lock Settings (invalid password attempt)        • Off O On                                                                                                    | Settings            | Enforce change password at the first login                                                                                                    |
| Account Lock Settings (Invalid password attempt)   Off O On                                                                                                    | Administration      | Password Expiration    Off  On                                                                                                    |
| Note: Password should contain at least one alphabet, one digit and one special character.                                                                                                    | <b>III</b> Report   | Account Lock Settings (Invalid password attempt)    Off O On  Note: Password should contain at least one alphabet, one digit and one special character. |

Ниже показан экран настроек, когда все параметры включены.

| Session Timeout                                    |             |            |                    | P | assword Com | nplexity |         |  |
|----------------------------------------------------|-------------|------------|--------------------|---|-------------|----------|---------|--|
| Password Complexity                                |             |            |                    |   |             |          |         |  |
| Configure the password policy settings to keep the | login secu  | ire.       |                    |   |             |          |         |  |
| Mininum Password Length                            | 8           | Characte   | ers                |   |             |          |         |  |
| Enforce change password at the first login         | ○ Off       | 🖲 On       |                    |   |             |          |         |  |
| Password Expiration                                | ○ Off       | 🖲 On       | 90 Days            |   |             |          |         |  |
| Account Lock Settings (Invalid password attempt)   | ⊖ Off       | On         | Allowed Threshold  | 3 | Lock Time   | 10       | Minutes |  |
| Note: Password should contain at least one alphabe | et, one dig | it and one | special character. |   |             |          |         |  |
|                                                    |             |            |                    |   |             |          |         |  |

### Вход

Флажок «Оставаться в системе» на экране входа в систему по умолчанию снят, чтобы максимальная продолжительность сеанса была ограничена. При установленном флажке максимальная продолжительность сеанса составит 7 дней, если за это время пользователь не выйдет из веб-консоли.

| PRO32          | ENDPOI | NT SEC | URITY    |              |
|----------------|--------|--------|----------|--------------|
| Username       |        |        |          |              |
| Password       |        |        |          |              |
|                | BC     | рйти   |          |              |
| Забыли пароль? |        |        | Оставать | ся в системе |

### Сводка по событиям на информационной панели

Виджет «Активности» отображает количество событий за определенный период (по умолчанию – за последние 30 дней). К событиям относятся обнаружение угроз, блокировка устройств, обнаружение уязвимостей, блокировка веб-сайтов, блокировка приложений и т. д.

Теперь в качестве продолжительности периода можно указать не только 30 дней, но и 24 часа и 7 дней.

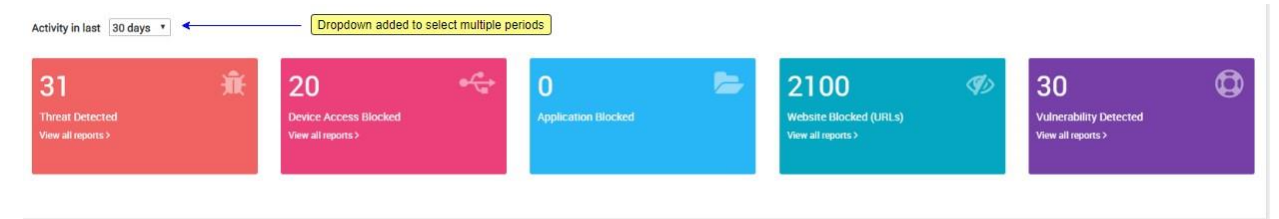

Вы можете выбрать любой из периодов и просмотреть сводный отчет по активности. Выбранный период будет автоматически сохранен, и при последующем посещении панели мониторинга даже после выхода из системы будет отображаться заданный период.

### Меню в заголовке главной страницы

Это меню помогает вам получить быстрый доступ к некоторым ключевым функциям продукта. Поле «Поиск» поможет быстро найти нужные данные, а колокольчик уведомлений немедленно уведомит о важных событиях и действиях.

| PRO32 ENDPOINT SECURITY | Поиск Компьютер — Q | ى 🗢 🛯 🔔 |
|-------------------------|---------------------|---------|
|                         |                     |         |

### 42

### Функция поиска

Поле «Поиск», расположенное в заголовке главной страницы, помогает администраторам найти нужную информацию. Доступные следующие варианты поиска:

- Поиск компьютера
- Поиск группы
- Поиск по настраиваемому полю, созданному администратором
- Поиск веб-сайта
- Поиск приложения

### Уведомление

Колокольчик уведомлений информирует о важных событиях и действиях. При выборе уведомления пользователь переходит в соответствующее окно.

### Справка

При выборе меню «Справка» пользователь переходит к полному справочному руководству по PRO32 Endpoint Security.

### Настройки

В меню настроек пользователь может изменить свой текущий пароль для входа, а также изменить логотип на консоли.

### Изменение логотипа

С помощью этой функции можно сменить логотип, который отображается на экране входа в систему, консоли администрирования и на страницах отчетов. Загруженный администратором логотип должен иметь такой размер, чтобы поместиться на вышеупомянутых страницах. После добавления логотипа его можно сменить в любое время, нажав кнопку «Сменить логотип».

## Отчеты

Эта функция помогает пользователям создавать отчеты о событиях различных типов, по группам клиентских компьютеров и за нужный период. Предусмотрены гибкие возможности для формирования сводных и подробных отчетов.

### Краткий отчет

Для создания сводного отчета необходимо указать следующие параметры:

- Тип отчета
- Обнаруженные угрозы
- Заблокированное приложение
- Заблокированный веб-сайт URL-адрес

- Заблокированный веб-сайт категория
- Сводка о нарушениях правил доступа к устройствам
- Компьютер с инцидентами
- Аппаратные средства
- Группа
- Какая группа
- Временной интервал
- Последние 24 часа
- Последняя неделя
- Последний месяц
- Последний год
- Определенный временной интервал

Нажмите кнопку «Сгенерировать», чтобы сформировать отчет с выбранными параметрами.

| Report Type | Threats Detected | ~ |
|-------------|------------------|---|
|             |                  |   |
| Group       | Any              | ~ |
| Time Range  | Past 24 hours    | ~ |

### Создание кратких отчетов по сканированию

Функция формирования отчетности была расширена – добавлены возможности создания и просмотра коротких и подробных отчетов по сканированию на основе различных параметров.

Краткий отчет может быть создан для любого из перечисленных ниже типов сканирования:

- Запланированное сканирование
- Сканирование для выявления вредоносного ПО
- Сканирование по запросу

### Создание краткого отчета: тип отчета – сканирование

Шаг 1. Перейдите по пути Отчеты → Краткие сведения.

Шаг 2. В раскрывающемся списке «Тип отчета» выберите «Сканирование»

| Select the type of report you would like to create         Report Type       Scans         Event Type       Threats Detected         Applications Blocked       Websites Blocked - URL         Group       Websites Blocked - Category         Device Access Violation Summary       Computers with incidents         Time Range       Hardware Assets         Scans       Scans | ~        |
|----------------------------------------------------------------------------------------------------|----------|
| Report Type     Scans       Event Type     Threats Detected       Applications Blocked     Websites Blocked - URL       Group     Websites Blocked - Category       Device Access Violation Summary       Computers with incidents       Hardware Assets       Scans                                                                                                    | ~        |
| Event Type     Threats Detected       Applications Blocked     Websites Blocked - URL       Group     Websites Blocked - Category       Device Access Violation Summary       Computers with incidents       Hardware Assets       Scans                                                                                                    |          |
| irroup Websites Blocked - Category<br>Device Access Violation Summary<br>Computers with incidents<br>Hardware Assets<br>Scans                                                                                                    |          |
| Time Range Computers with incidents Hardware Assets Scans                                                                                                    |          |
| Scans                                                                                                    |          |
|                                                                                                    |          |
|                                                                                                    | Generate |
|                                                                                                    |          |
|                                                                                                    |          |

### Шаг 3. Выберите нужный тип событий

| Summary Repo           | ort                                                           |            |
|------------------------|---------------------------------------------------------------|------------|
| Select the type of rep | ort you would like to create                                  |            |
| Report Type            | Scans                                                         | ~          |
| Event Type             | Scheduled Scan                                                | ~          |
| Group                  | Scheduled Scan<br>Malware Scan Task<br>On Demand Scan By User |            |
| Time Range             | Past 24 hours                                                 | ~          |
|                        |                                                               | 🖺 Generate |

Шаг 4: Выберите нужную "Группу" из выпадающего списка

Шаг 5: Выберите требуемый временной диапазон

Шаг 6: Нажмите на кнопку Сгенерировать, чтобы просмотреть отчет в консоли. Отчёт может быть экспортирован в любой из поддерживаемых форматов файлов:

- Имя компьютера, IP адрес
- Группы
- Сообщается о
- Файлы сканируются, файлы заражаются, файлы очищаются.
- Загрузочные сектора проверены, загрузочные сектора заражены, загрузочные сектора очищены.
  - Проверенный раздел, Зараженный раздел, Очищенный раздел
  - Сканировалось

| Summary Re                                                                  | eport         |             |                      |               |                               |               | Export Ty            | pe CSV •              | 🖹 Export 🔒 Print     | Sack            |
|-----------------------------------------------------------------------------|---------------|-------------|----------------------|---------------|-------------------------------|---------------|----------------------|-----------------------|----------------------|-----------------|
| Scans<br>EventType: On Demand Scan By User Group: Any Time Range: Past year |               |             |                      |               |                               |               |                      |                       |                      | ec 2020 1:41 PM |
| Computer Name                                                               | IP Address    | Group       | Reported On          | Files Scanned | Files Infected                | Files Cleaned | Boot Sectors Scanned | Boot Sectors Infected | Boot Sectors Cleaned | Partition Scan  |
| K7WEBSRVR                                                                   | 10.0.0.13     | Full Access | Nov-19-2020 09:20 PM | 119           | 0                             | 0             | 0                    | 0                     | 0                    | 0               |
| SYNCSERVER                                                                  | 192.168.0.10  | Full Access | Nov-19-2020 08:24 PM | 23            | 23                            | 21            | 2                    | 0                     | 0                    | 1               |
| K7WEBSRVR                                                                   | 10.0.0.13     | Full Access | Nov-19-2020 08:22 PM | 23            | 23                            | 21            | 2                    | 0                     | 0                    | 1               |
| Accounts PC                                                                 | 172.16.51.200 | k7 test     | Nov-19-2020 08:19 PM | 23            | 23                            | 21            | 2                    | 0                     | 0                    | 1               |
| K7WEBSRVR                                                                   | 10.0.0.13     | Full Access | Sep-03-2020 07:44 PM | 145           | 0                             | 0             | 0                    | 0                     | 0                    | 0               |
| K7WEBSRVR                                                                   | 10.0.0.13     | Full Access | Sep-01-2020 12:22 PM | 138           | 0                             | 0             | 0                    | 0                     | 0                    | 0               |
| 4                                                                           |               |             |                      |               |                               |               |                      |                       |                      | F               |
| 1 - 6 of 6                                                                  |               |             |                      |               | $\leftarrow ] [\rightarrow ]$ |               | 0                    |                       |                      | 0 25 50         |

## Подробный отчет

Помимо информации, отображаемой в кратком отчете, в подробном отчете будут добавлены следующие поля:

- Тип угрозы
- Версия антивирусной программы
- Время отчета
- Компьютер
- Пользователь
- Группа
- Уровень угрозы
- Предпринятое действие
- Название угрозы
- Время обнаружения
- Путь к файлу
- Тип события
- Родительский процесс

### Параметры фильтрации:

- Компьютер/группа
- Пользователь
- Уровень угрозы
  - о Высокий
  - о Средний
  - о Низкий
  - о Отсутствует
- Предпринятое действие
  - о Очистка
  - о Очистка или блокировка
  - о Удаление

- о Помещено в карантин
- о Создан отчет
- о Прервано

Нажмите кнопку «Сброс», чтобы переустановить все вышеперечисленные параметры в начальное состояние.

Нажмите кнопку «Сгенерировать», чтобы сформировать отчет с выбранными параметрами.

### Создание подробных отчетов по сканированию

Подробные отчеты по сканированию могут содержать события следующих типов:

- Любое
- Запланированное сканирование
- Сканирование по запросу, инициированное задачей
- Сканирование по запросу, инициированное пользователем
- Сканирование при доступе
- Защита на основе анализа поведения
- Защита от эксплойтов
- Сканирование электронной почты

### Создание подробного отчета: тип отчета – обнаруженные угрозы Шаг

1. Перейдите по пути Отчет → Подробнее.

Шаг 2. Выберите в качестве типа отчета «Обнаруженные угрозы». аг

3. Укажите период.

**Шаг 4.** Используйте клавиши со стрелками перенесите нужные поля из доступных в выбранные. *Добавлены новые поля:* 

- Имя компьютера
- IP-адрес

| Fields | Available fields          |   |        | Selected fields                                        |   |
|--------|---------------------------|---|--------|--------------------------------------------------------|---|
|        | Threat Type<br>AV Version | * | >      | Reported On<br>Computer<br>IP Address<br>User<br>Group | Â |
|        |                           | - | <<br>« | Severity<br>Action Taken                               | - |

Шаг 5. При необходимости установите нужные фильтры.

| Detailed Pepert                 |                                                 |                                                                                                    |                                                              |
|---------------------------------|-------------------------------------------------|----------------------------------------------------------------------------------------------------|--------------------------------------------------------------|
| Detailed Report                 |                                                 |                                                                                                    |                                                              |
| Select the type of report you w | ould like to create                             |                                                                                                    |                                                              |
| Report type                     | Threats Detected                                | ¥                                                                                                    |                                                              |
| Time Range                      | Past 24 hours                                   | ¥                                                                                                    |                                                              |
| Fields                          | Available fields                                | Selected fields                                                                                      |                                                              |
|                                 | Threat Type<br>AV Version<br>custfield<br>test1 | Reported On     *       Computer     IP Address       User     Group       Severity     Action Taken |                                                              |
| Filters                         | Computers / Groups                              | Select                                                                                               |                                                              |
|                                 | Event type                                      | Any                                                                                                  | Event type filter is added                                   |
|                                 | User                                            | Any<br>Scheduled Scan                                                                                | to select scan types                                         |
|                                 | Threat Severity                                 | On Demand Scan By User<br>On Access Scan<br>Behaviour Protection<br>Exploit Protection<br>Email Scan |                                                              |
|                                 | Action Taken                                    | Clean or Block<br>Delete<br>Quarantine<br>Report                                                     | Activate Windows<br>Go to Action Center to activate Windows. |
|                                 |                                                 | 🖹 Generate 🏾 🕽 Reset 🖺 Save                                                                          |                                                              |

**Шаг 6.** Нажмите кнопку «Сгенерировать» – отчет будет отображен в консоли. Отчет можно экспортировать в любом из поддерживаемых форматов файлов.

### Создание отчетов по журналу изменений состава аппаратных средств

Теперь пользователь может создать отчет об изменении состава аппаратных средств для заданного набора компьютеров. Как и с любым другим отчетом, пользователь может либо просмотреть его в консоли, либо экспортировать в поддерживаемый формат.

### Создание отчета об изменении состава аппаратных средств

Шаг 1. Перейдите по пути Отчеты → Подробнее.

Шаг 2. Выберите в качества типа отчета «Аппаратные средства».

### **Detailed Report**

Select the type of report you would like to create

| Report type | Hardware Asset                   |            |                     | ~    |
|-------------|----------------------------------|------------|---------------------|------|
| Cub tupo    | Threats Detected                 |            |                     |      |
| Sub type    | Applications<br>Websites Blocked |            |                     |      |
|             | Device Access                    |            |                     |      |
| Fields      | Vulnerability Detected           |            |                     |      |
|             | Scan Task                        |            |                     |      |
|             | Hardware Asset                   |            |                     |      |
|             |                                  |            | Computer            |      |
|             |                                  | >          | IP Address<br>Group |      |
|             |                                  | <          | Hardware Change     |      |
|             |                                  |            |                     |      |
|             |                                  | ~ <b>«</b> |                     | ~    |
|             |                                  | «          |                     |      |
| Filters     | Computers / Groups Se            | elect      |                     |      |
|             |                                  |            |                     |      |
|             |                                  |            |                     |      |
|             |                                  |            | Generate 🧿 Reset    | Save |

### Шаг 3: Выберите "Журнал изменений" в подтипе

| Report type | Hardware Asset                   | ~  |
|-------------|----------------------------------|----|
| Sub type    | Full Report                      | ~  |
|             | Full Report                      |    |
| Fields      | Change log                       |    |
|             | Summary                          |    |
|             |                                  |    |
|             | Operating System                 |    |
|             | Processor                        |    |
|             | Group                            |    |
|             | < Hardware Chang                 | ge |
|             |                                  |    |
|             | *                                | *  |
| Filters     | Computers / Croups Select        |    |
| FILLEIS     | computers / Groups <u>Select</u> |    |

- Шаг 4. Выберите необходимые поля для включения в отчет.
- Шаг 5. Выберите один или несколько компьютеров или групп.
- Шаг 6. Нажмите кнопку «Сгенерировать», чтобы сформировать отчет.

Шаг 7. Просмотрите отчет об изменении состава аппаратных средств, который будет содержать информацию о времени изменения, имени компьютера, IP-адресе и группе.

### Экспорт полного отчета по аппаратным средствам в различных форматах

Полный отчет об аппаратных средствах можно экспортировать в различных форматах – текстовом, CSV, HTML, DOC и XLS.

| Detailed Report  |                                                | Export Type | Text                | •   | Export           | 👆 Back     |
|------------------|------------------------------------------------|-------------|---------------------|-----|------------------|------------|
| Hardware Asset   | New export type CSV and other<br>formats added |             | Text<br>CSV<br>HTML |     | 01 Dec 202       | 0 12:30 AM |
| COR3FFINWS0411   | (172.16.51.200)                                |             | XLS                 |     | INVENTORY AUDI   | т 🕨        |
| K7WEBSRVR (10.0. | 0.13)                                          |             |                     | GRC | DUP : FULL ACCES | s >        |
|                  |                                                |             |                     |     |                  |            |

### Ниже показан пример CSV-файла.

| F | ILE HOME      | INSERT PA   | AGE LAYOUT         | FORMULA     | S DATA    | REVIEW       | VIEW        | ADD-IN | IS TEAM            |              |            | GM Saravanakumar 👻                                            |
|---|---------------|-------------|--------------------|-------------|-----------|--------------|-------------|--------|--------------------|--------------|------------|---------------------------------------------------------------|
| A | 1 🔹 :         | × ✓         | f <sub>x</sub> Com | nputer Name |           |              |             |        |                    |              |            |                                                               |
| 1 | A             | В           | C                  | D           | E         | E            | G           | Н      | Ĩ                  | J            | K          | L                                                             |
| 1 | Computer Name | IP Address  | Manufactu          | u System Mo | Total RAM | Processors   | Caption     | Cores  | Logical Processors | Family       | Architectu | n Network Adapter Name                                        |
| 2 | COR3FFINWS041 | 1 172.16.51 | . Dell Inc.        | Inspiron 56 | 0 bytes   | Pentium(R)   | x64 Family  | 3      | 2                  | 2 Other      | x64        | Realtek RTL8168D/8111D Family PCI-E Gigabit Ethernet NIC (NDI |
| 3 |               |             |                    |             |           |              |             |        |                    |              |            |                                                               |
| 4 | K7WEBSRVR     | 10.0.0.13   | Dell Inc.          | Vostro 380  | 4 GB      | Intel(R) Per | Intel64 Fan | 2      | 2                  | 2 Pentium Br | x64        | Realtek PCIe GBE Family Controller                            |
| 5 |               |             |                    |             |           |              |             |        |                    |              |            |                                                               |
| 6 |               |             |                    |             |           |              |             |        |                    |              |            |                                                               |
| 7 |               |             |                    |             |           |              |             |        |                    |              |            |                                                               |

## Шаблон отчета

Список доступных шаблонов отчетов содержит следующие поля:

- Имя шаблона
- Описание
- Запланированное электронное сообщение
- Время создания
- Автор

Выберите нужный шаблон отчета из списка и нажмите кнопку «Создать», чтобы создать отчет на базе этого шаблона.

Выберите нужный шаблон отчета из списка и нажмите кнопку «Редактировать», чтобы изменить этот шаблон.

Выберите нужный шаблон отчета из списка и нажмите кнопку «Удалить», чтобы удалить этот шаблон.

## Экспорт всех видов отчетов в различных форматах

Подробные отчеты теперь можно экспортировать в различных форматах – CSV, HTML, DOC и XLS.

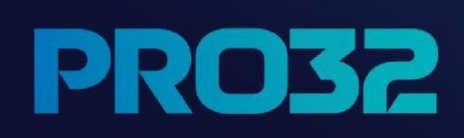